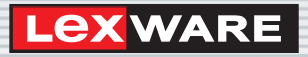

Lexware

# warenwirtschaft<sup>®</sup> pro 2022

Die professionelle Warenwirtschaft für kleine und mittlere Unternehmen

ferscheine Rechnungen

Schnelleinstieg

#### Impressum

© 2021 Haufe-Lexware GmbH & Co. KG Postanschrift: Postfach 100121, 79120 Freiburg i. Br. Hausanschrift: Munzinger Str. 9, 79111 Freiburg i. Br. Telefon: 0761 898-0 Internet: http://www.lexware.de Alle Rechte vorbehalten.

Der Schnelleinstieg wurde mit größter Sorgfalt erstellt. Da nach Drucklegung des Schnelleinstiegs noch Änderungen an der Software vorgenommen wurden, können die im Schnelleinstieg beschriebenen Sachverhalte bzw. Vorgehensweisen u. U. von der Software abweichen.

Kein Teil des Schnelleinstiegs darf in irgendeiner Form (Druck, Fotokopie, Mikrofilm oder in einem anderen Verfahren) ohne unsere vorherige schriftliche Genehmigung reproduziert oder unter Verwendung elektronischer Systeme verarbeitet, vervielfältigt oder verbreitet werden.

Wir weisen darauf hin, dass die im Schnelleinstieg verwendeten Bezeichnungen und Markennamen der jeweiligen Firmen im Allgemeinen warenzeichen-, marken- oder patentrechtlichem Schutz unterliegen.

Inhalt: 09171-3684

## und Verkauf gen

### Schnelleinstieg

#### Lexware warenwirtschaft pro

Dieser Schnelleinstieg hilft Ihnen, die Warenwirtschaft in kurzer Zeit kennen zu lernen. Sie erfassen exemplarisch wesentliche Stammdaten, lernen Schritt für Schritt die Grundfunktionen der Warenwirtschaft kennen und bekommen hilfreiche Tipps. Das Ergebnis und Ihr Nutzen: Sie haben einen Überblick über wichtige Bereiche des Programms. Sie können direkt Ihre Arbeiten beginnen und Ihre Aufgaben erfolgreich lösen.

#### Bitte beachten Sie:

Das Design des Programms kann in Abhängigkeit des Betriebssystems von den Abbildungen in diesem Schnelleinstieg leicht abweichen.

Aus Gründen der Lesbarkeit wird in diesem Dokument nur die männliche Form verwendet. Selbstverständlich sind immer alle Geschlechtsformen (m/w/d) angesprochen und eingeschlossen.

09171-3684

#### Installation

#### Einzelplatz

Bei der Einzelplatzinstallation werden alle Programmkomponenten auf den lokalen Rechner kopiert. Netzwerkfunktionen werden dabei nicht mitinstalliert. Ein gemeinsamer und gleichzeitiger Zugriff auf die Datenbank beispielsweise von anderen Rechnern ist in dieser Konfiguration nicht möglich.

|                                                                                                    | Lex WARE warenwirtschaft pro 2022                                                                                                    |
|----------------------------------------------------------------------------------------------------|----------------------------------------------------------------------------------------------------|
| Ein Assistent begleitet Sie<br>durch alle Arbeitsschritte.<br>Sie brauchen nur den<br>Anweisungen zu folgen. | Willkommen         Dieser Assistent installiert die neueste Version von         Lexware warenwirtschaft pro 2022         Geben Sie die 24-stellige Seriennummer in das unten stehende Feld ein. Groß- und         Kleinschreibung muss hierbei nicht berücksichtigt werden. Die Eingabe von Bindestrichen ist nicht erforderlich. O |
| Über diese Schaltfläche<br>gelangen Sie auf die<br>nächste Seite des<br>Assistenten.                         | © Installationshinweise                                                                                                    |

#### Und so wird's gemacht

 Sie haben sich als Administrator angemeldet. Startet das Setup nicht nach Einlegen des Datenträgers, wechseln Sie im Windows Explorer auf ihr DVD-Laufwerk. Führen Sie auf die Datei warenwirtschaft\_pro\_2022\_setup.exe einen Doppelklick aus. Haben Sie die Software per Download erworben, führen Sie einen Doppelklick auf die heruntergeladene Datei aus. Es erscheint das Lexware-Logo.

Im Hintergrund prüft **Lexware scout technik**, ob Ihr System die technischen Voraussetzungen für die Installation erfüllt. Sollte dies nicht der Fall sein, erhalten Sie einen entsprechenden Hinweis auf die Ursache.

- Sind die technischen Voraussetzungen erfüllt, wird die erste Seite des Assistenten angezeigt. Geben Sie hier die 24-stellige Seriennummer ein. Diese befindet sich auf dem mitgelieferten Seriennummernzertifikat.
- 3. Wechseln Sie auf die zweite Seite des Assistenten und geben Sie dort das Installationsverzeichnis an. Es empfiehlt sich, die vorgeschlagene Option Standard beizubehalten. Die Installation erfolgt abhängig vom Betriebssystem in fest definierte Standardverzeichnisse.

Möchten Sie aktiv dazu beitragen, die Qualität. Zuverlässigkeit und Leistung der Lexware Programme

zu optimieren?

Verkauf

eRechnung Lexware

Einkauf

Dann nehmen Sie ietzt an der Initiative teil. Diese Zustimmung kann auch über das Windows-Startmenü "Lexware verbessern" aktiviert und deakti-7unück Weite viert werden Programmstart und Produktaktivierung Was Sie sonst noch wissen sollten

4. Im unteren Bereich der Assistentenseite geben Sie an. ob Sie einen Installationsbericht versenden möchten. Ebenso müssen Sie hier die Lizenzbedingungen akzeptieren.

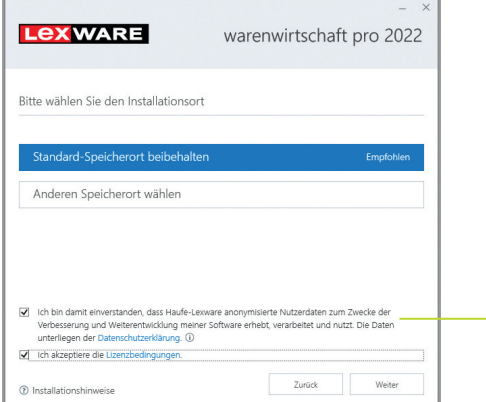

- 5. Klicken Sie auf Weiter und legen Sie auf der dritten Seite des Assistenten die gewünschte Installationsart fest. Klicken Sie hierzu auf das Logo Einzelplatz-Installation.
- 6. Sind durch das Setup alle vorbereitenden Arbeiten erfolgt, kann die Installation durchgeführt werden. Klicken Sie hierzu auf Jetzt installieren.

Beim Aufruf des Programms ist keine Anmeldung erforderlich. Das Programm verfügt jedoch über eine Benutzerverwaltung, die bei Bedarf aktiviert werden kann.

Sie können das Programm nach der Erstinstallation 10 Tage beliebig testen. Nach 10 Tagen startet das Programm eine eigenständige Aktivierung. Schlägt die Aktivierung fehl. z. B. weil keine Internetverbindung besteht, wird das Programm versuchen, innerhalb der folgenden 32 Tage die Aktivierung durchzuführen. Danach kann die Software nicht mehr gestartet werden.

- Ist während der Installation ein Neustart erforderlich, hat anschließend die Anmeldung durch denselben Benutzer zu erfolaen.
- ▶ Installieren Sie die Software zu Testzwecken auf einem separaten Rechner, dürfen Sie die Produktaktivierung nicht durchführen.
- ▶ Haben Sie schon andere Programmkomponenten der gleichen Produktlinie auf dem Rechner installiert, wird das neue Produkt in die bestehende Programmumgebung integriert.

5

#### Installation im Netz

#### Serverinstallation

Die Installation im Netz untergliedert sich in die Serverinstallation und in die Installation der einzelnen Arbeitsstationen (Clients).

Die Serverinstallation kopiert die Datenbank auf den Rechner und stellt das Clientsetup bereit.

- Und so wird's
   1. Melden Sie sich als Administrator an. Starten Sie nach Einlegen des Datenträgers analog zur Einzelplatzinstallation das Setup. Im Hintergrund prüft Lexware scout technik, ob Ihr System die technischen Voraussetzungen für die Installation erfüllt.
  - 2. Geben Sie die 24-stellige Seriennummer ein. Diese befindet sich auf dem mitgelieferten Seriennummernzertifikat.
  - Wechseln Sie auf die zweite Seite des Assistenten und geben Sie dort das Installationsverzeichnis an. Es empfiehlt sich, die vorgeschlagene Option Standard beizubehalten.

|                                                                                                    | - ×           |  |  |  |  |  |
|----------------------------------------------------------------------------------------------------|---------------|--|--|--|--|--|
| warenwirtschart pro 2022                                                                                                    |               |  |  |  |  |  |
| Bitte wählen Sie den Installationsort                                                                                                    |               |  |  |  |  |  |
| Standard-Speicherort beibehalten                                                                                                    | Empfohlen     |  |  |  |  |  |
| Anderen Speicherort wählen Programmverzeichnis                                                                                                    |               |  |  |  |  |  |
| Andem C:\Program Files (x86)\Lexware\professional\2022                                                                                                    |               |  |  |  |  |  |
| Datenverzeichnis<br>Ändem C:\ProgramData\Lexware\professional                                                                                                    |               |  |  |  |  |  |
| Ich bin damit einverstanden, dass Haufe-Lexware anonymisierte Nutzerdaten zum Zwecke der<br>Verbesserung und Weiterentwicklung meiner Software erhebt, verarbeitet und nutzt. Die Daten<br>unterliegen der Datenschutzerklärung. |               |  |  |  |  |  |
| Ich akzeptiere die Lizenzbedingungen.                                                                                                    |               |  |  |  |  |  |
| ① Installationshinweise                                                                                                    | Zurück Weiter |  |  |  |  |  |

 Im unteren Bereich der Assistentenseite geben Sie an, ob Sie einen Installationsbericht versenden möchten. Ebenso müssen Sie hier die Lizenzbedingungen akzeptieren.

Bei der Installation werden Programmverzeichnis und Datenverzeichnis unterschieden.

Die standardmäßig definierten Verzeichnisse werden bei der Option Anderen Speicherort wählen angezeigt und können über die Schaltfläche Ändern entsprechend angepasst werden. 5. Legen Sie auf der nächsten Seite des Assistenten die Installationsart **Server-Installation** fest.

| <b>Lex</b> ware                                                                                                    | warenwirtschaft pro 2022                                                                                                    |                                                                                                    |
|----------------------------------------------------------------------------------------------------|----------------------------------------------------------------------------------------------------|----------------------------------------------------------------------------------------------------|
| Wählen Sie die gewünschte Installation                                                                                                    | isart                                                                                                    |                                                                                                    |
| Einzelplatz-Installation<br>Installation der Software nur auf einem<br>Iokalen Rechner.<br>Die Installation erfolgt auf der<br>Iokalen Festplate.<br>Der Zugiff auf das Programm und<br>die Datenbank von anderen<br>Rechnern ist nicht möglich. | Server-Installation •<br>Installation der Software auf mehrere<br>Client-Rechner, die auf einen Server<br>zugreifen.<br>Netzwerkfreigabe und Berechtigungen •<br>• Automatisch einrichten | Wählen Sie diese<br>Option, können alle<br>in Ihrem Netzwerk<br>eingerichteten Benutzer<br>auf die freigegebenen<br>Ordner zugreifen. |
| <ol> <li>Installationshinweise</li> </ol>                                                                                                    | Zurück Jetzt installieren                                                                                                    |                                                                                                    |

- 6. Legen Sie im Bereich **Netzwerkfreigabe und Berechtigungen** fest, welche Benutzer auf den Server zugreifen dürfen.
- Sind durch das Setup alle vorbereitenden Arbeiten erfolgt, kann die Serverinstallation durchgeführt werden. Klicken Sie hierzu auf Jetzt installieren. Im Anschluss werden alle benötigten Systemkomponenten installiert und das Setup für eine Clientinstallation auf Arbeitsplatzrechnern erstellt.
- Ist w\u00e4hrend der Installation ein Neustart erforderlich, muss die Anmeldung durch denselben Benutzer erfolgen.
- Erfolgt die Netzwerkfreigabe manuell, sollten Sie serverseitig das übergeordnete Lexware-Verzeichnis mit allen darunter liegenden Verzeichnissen für alle Benutzer freigeben.

Was Sie sonst noch wissen sollten

eRechnung

Lexware

Einrichtung

Verkauf

Artikel und Leistungen

gestaltung

Preis-

Einkauf

#### Clientinstallation durchführen

Sind die Systemvoraussetzungen erfüllt und haben Sie die Verbindung zum Server sichergestellt, kann die Clientinstallation beginnen. Alles, was Sie für die Installation der Clients benötigen, wurde bereits durch die Serverinstallation auf dem entsprechenden Serververzeichnis bereitgestellt.

Auf dem Client wird das eigentliche Programm installiert, welches auf die freigegebenen Daten auf dem Server zugreift.

|                            | Lex WARE warenwirtsd                                                                                                    | - ×<br>haft pro 2022                       |
|----------------------------|----------------------------------------------------------------------------------------------------|--------------------------------------------|
| Die vorgeschlagenen        | Bitte wählen Sie den Installationsort                                                                                                    |                                            |
| Installationsverzeichnisse | Standard-Speicherort beibehalten                                                                                                    | Empfohlen                                  |
| werden.                    | Anderen Speicherort wählen                                                                                                    |                                            |
|                            | <ul> <li>Ich bin damit einverstanden, dass Haufe-Leoware anonymisierte Nutzerde<br/>Verbesserung und Weiterenheidung meiner Schware erhebt, verarbeitet<br/>unterliegen der Daterachterkfung. ①</li> <li>Ich alszeptere die Liternitbedingungen.</li> </ul> | ten zum Zwecke der<br>und nutzt. Die Daten |
|                            | ⑦ Installationshinweise                                                                                                    | k Weiter                                   |

#### Und so wird's gemacht

 Melden Sie sich als Administrator am Client-Rechner an. Suchen Sie von dort aus das freigegebene Verzeichnis (z.B. \\Servername\Lexware professional Setup\Programmname) auf Ihrem Server und starten Sie die Client-Installation durch Doppelklick auf die Datei LxSetup.exe.

Analog zur Serverinstallation überprüft Lexware scout technik, ob der Client-Rechner die notwendigen Voraussetzungen für die Installation erfüllt.

Sind alle Voraussetzungen erfüllt, wird der Installations-Assistent gestartet und Sie können mit der Installation fortfahren.

 Auf der ersten Seite des Assistenten geben Sie an, in welchem Verzeichnis das Programm installiert werden soll. Die Angabe erfolgt im oberen Bereich des Fensters.

Es empfiehlt sich, die vorgeschlagene Option **Standard** beizubehalten. Die Installation erfolgt abhängig vom Betriebssystem in fest definierte Standardverzeichnisse. Die Programmdateien werden bei der Clientinstallation lokal auf den Arbeitsplatzrechner kopiert. Die Installation erfolgt je nach Betriebssystem unter ...\Programme\Lexware bzw. ...\ProgramFiles\Lexware.

- Im unteren Bereich der Assistentenseite geben Sie an, ob Sie einen Installationsbericht versenden möchten. Ebenso müssen Sie hier die Lizenzbedingungen akzeptieren.
- Sind durch das Setup alle vorbereitenden Arbeiten erfolgt, kann die Clientinstallation durchgeführt werden. Klicken Sie hierzu auf Weiter.
- 5. Vor Abschluss der Installation werden Sie analog zur Serverinstallation gebeten, den Installationsbericht zu versenden.
- 6. Konnten alle Komponenten erfolgreich installiert werden, gibt der Assistent eine entsprechende Meldung aus.

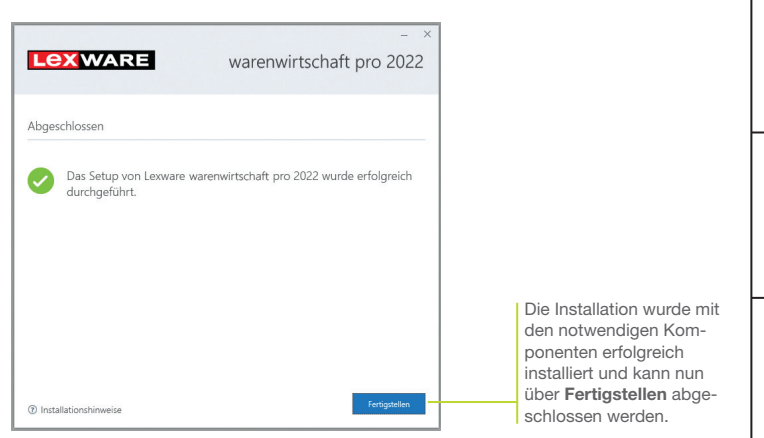

- 7. Schließen Sie die Installation mit Fertigstellen ab.
- Nach erfolgreicher Installation k
  önnen Sie das Produkt 
  über das auf dem Desktop erstellte Produkt-Icon starten.
- Die nachträgliche Installation eines Clients auf dem Server erfolgt dort über: C:\ProgramData\Lexware\[Programmreihe]\Daten\Netsetup\[Produktname]\LxSetup.exe

Was Sie sonst noch wissen sollten Einrichtung

Verkauf

Artikel und Leistungen

gestaltung

Preis-

Einkaut

eRechnung

Lexware

#### Stammdaten hinterlegen

#### Firma einrichten

Das Einrichten der Firmenstammdaten gehört zu den ersten Schritten, um mit der Warenwirtschaft arbeiten zu können. Bevor Sie dies tun, können Sie sinnvolle Vorbereitungen treffen. Sammeln Sie alle erforderlichen Unternehmensdaten und stimmen Sie den Kontenrahmen mit der Buchhaltung ab.

| Ein Assistent begleitet         |                                                       |                                                                                                    |               |
|---------------------------------|-------------------------------------------------------|----------------------------------------------------------------------------------------------------|---------------|
| Sie beim Einrichten der         | Firmenassistent <testfirma></testfirma>               |                                                                                                    | ×             |
| Size an at a rest of the second | Obersicht                                             | Firma-Allgemein                                                                                               |               |
| Fimenstammuaten.                | Firma<br>Allgemein                                    | - Firmendaten<br>Name" Taxtfirms                                                                              |               |
| Die einzelnen Seiten            | Finanzamt Umsatzsteuer<br>Rechnungswesen<br>Mahnwesen |                                                                                                    |               |
| bequem in der Explorer-         | - Datev<br>Warenwirtschaft                            | Adressdatenbank PLZ suchen<br>Straße Jechtinger Str. Haus-Nr. 8                                               |               |
| Darstellung ausgewählt          |                                                       | Posteitzahl 73111 Drt Freiburg                                                                                |               |
| werden.                         |                                                       | Tel Geschäftlich • 0761-991234                                                                                |               |
| Es wird unterschieden           |                                                       | Fax Geschältlich                                                                                              |               |
| in Firmenstammdaten             |                                                       | E-wai descriation         •         adverses of commutes           Webseke         •         www.testfirma.de |               |
| zur Warenwirtschaft.            |                                                       | Handelsregisternummer Registergericht                                                                         |               |
|                                 |                                                       | Steuer-ID                                                                                                    |               |
| Über die Schaltfläche           |                                                       | Gläubiger-ID                                                                                                  | ID beantragen |
| Weiter können Sie               |                                                       |                                                                                                    |               |
| sich der Reihe nach             |                                                       |                                                                                                    |               |
| durch alle Seiten des           |                                                       |                                                                                                    |               |
| Assistenten klicken.            |                                                       |                                                                                                    |               |
|                                 | Hilfe                                                 | Zurück Weiter Speich                                                                                          | ern Abbrechen |

Für die ersten Schritte legen wir als Beispiel-Firma eine kleine Software-Firma mit Sitz in Freiburg an. Anschließend konzentrieren wir uns bei der Eingabe der Firmenstammdaten und Einstellungen vor allem auf solche Angaben, die für den Start der Warenwirtschaft unerlässlich sind.

 

 Und so wird's
 1. Nach dem Erststart der Warenwirtschaft werden Sie gefragt, ob Sie eine neue Firma anlegen wollen. Beantworten Sie diese Frage mit Ja, wird der Firmen-Assistent geöffnet. Auf der Seite Allgemein tragen Sie Name und Anschrift der neuen Firma ein.

Installation

Einkauf

- 2. Wechseln Sie über den Inhaltsbaum auf die folgenden Seiten für die Eingabe weiterer Firmenstammdaten. Während Angaben zum Finanzamt, dem Mahnwesen oder DATEV auch zu einem späteren Zeitpunkt erfolgen können, müssen Sie auf der Seite Rechnungswesen auf jeden Fall einen verbindlichen Kontenplan (hier SKR03) sowie das Wirtschaftsiahr (hier Kalenderjahr) angeben. Der Kontenrahmen lässt sich jederzeit erweitern oder anpassen, jedoch nach dem Speichern nicht mehr wechseln.
- 3. Innerhalb der Einstellungen für die Warenwirtschaft tragen Sie auf der Seite Allgemein den Belegkreis ein, den Sie für die Rechnungen in der Buchhaltung verwenden. Im Regelfall sind Ihre Kunden- und Lieferantennummern mit der Debitorenhzw. Kreditorenkontonummer identisch
- 4. Auf der Seite Aufträge nehmen Sie Einstellungen vor. die die Auftragsabwicklung für alle Belegarten betreffen. Beispielsweise erfolgen hier Angaben darüber, ob ein Angebot auch nach seinem Druck noch geändert werden kann oder ob Nebenleistungen wie Fahrtkosten von der Rabattierung auszunehmen sind.
- 5. Auf der Seite Artikel hinterlegen Sie Einstellungen, die die Artikeldaten und die Lagerbuchungen betreffen. Wir werden die Auswirkungen dieser Einstellungen später im jeweiligen Kontext ausführlich besprechen.

| Oberaicht         Wacemeitschaft Artikel           Finna         Bestandtühung Verkal         Über diese Einstellung<br>löst der Lieferschein eine           - Allgemein         Dagebuchung bei Rechnung stat bei Leferschein         Iöst der Lieferschein eine           - Mahmesen         Dagebuchung bei Rechnung stat bei Leferschein         Lagerbewegung aus.           - Mahmesen         Dagebuchung         Hier können Sie negative           - Aufräge         Bestandtühung Erikad         Bestandtühung Erikad           - Aufräge         Bestandtühung Erikad         Bestandtühung Erikad           - Aufräge         Bestandtühung Erikad         Bestandtühung Erikad           - Aufräge         Bestandtühung Erikad         Bestände zulassen           - Preisie         Eingesgenetrung         Gaschrift         Durch diese Option           - Preisie         Eingesgenetrung         Gaschrift         Durch diese Option |
|----------------------------------------------------------------------------------------------------|
| ☐ Arikketservieung verwenden                                                                                                    |

 Auf der Seite Preise erfolgen Angaben, die Sie im Zuge der Preisfindung und Preisgestaltung unterstützen. Analog zu den Artikelangaben führen wir Ihnen auch die Einstellungen zur Preisgestaltung später im jeweiligen Kontext ausführlich vor.

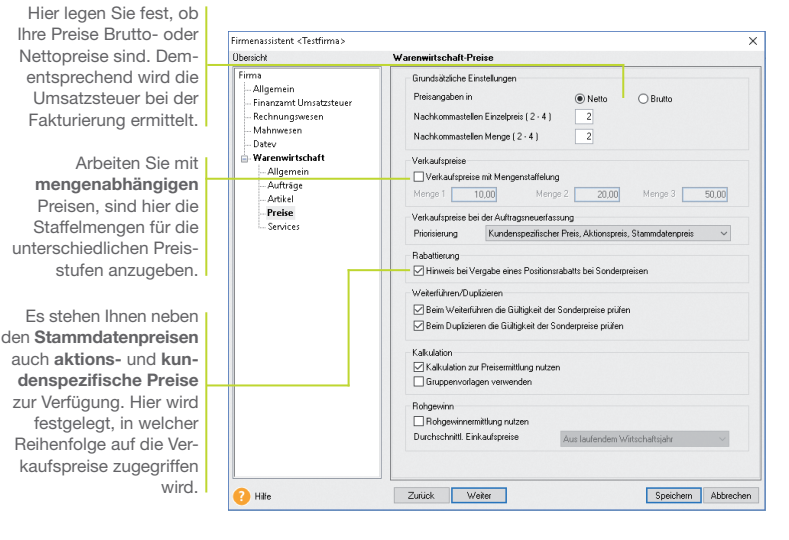

7. Speichern Sie Ihre Firmendaten durch Klick auf die gleichnamige Schaltfläche.

Was Sie sonst noch wissen sollten

- Sie können zu jedem späteren Zeitpunkt Ihre Einstellungen die Warenwirtschaft betreffend – ändern bzw. ergänzen. Ausgenommen hiervon sind Kontenplan und Wirtschaftsjahr. Ebenso ist der Modus der Preisberechnung (netto, brutto) verbindlich.
- Auch wenn Sie nur mit der Warenwirtschaft arbeiten, ist es wichtig, die Konten vollständig anzulegen.
- Um sich mit den Stammdaten vertraut zu machen, können Sie Ihre ersten Schritte auch mit der bereits angelegten Musterfirma machen.

# Einrichtung

Artikel und Leistungen

Verkauf

Preisgestaltung

Einkaut

#### Die Warenwirtschaft starten

Sind alle Pflichteingaben erfolgt, können Sie die Warenwirtschaft starten.

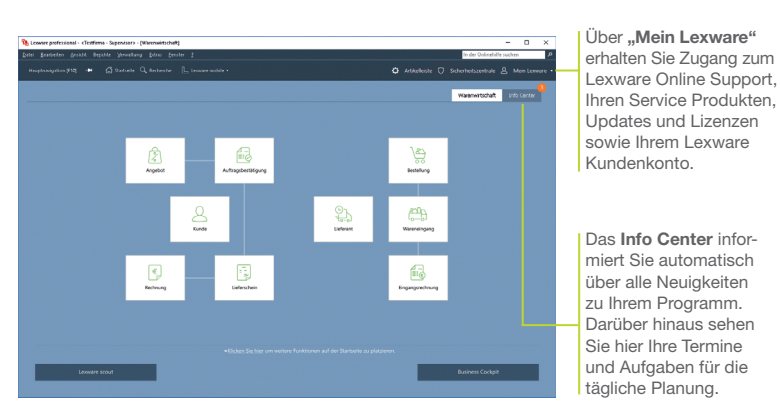

Auf der Startseite sind wichtige Programmfunktionen als einzelne Arbeitsschritte dargestellt und aufrufbar.

- 1. Klicken Sie zunächst auf Hauptnavigation und anschließend auf Warenwirtschaft -> Startseite.
- Die Anwendung wird gestartet. Menü- und Symbolleiste des Programms werden eingeblendet.
- Menü- und Symbolleiste sind abhängig vom jeweiligen aktuellen Arbeitskontext.
- Informationen über den Datenschutz, Aktualität Ihres Produkts und Datensicherungen finden Sie in der Symbolleiste unter Sicherheitszentrale.
- Stammdaten, wie beispielsweise der zuvor ausgewählte Kontenplan oder die Steuersätze, sind programmübergreifend und vereinfachen den Datenaustausch mit anderen Programmen von Lexware professional/premium.

Was Sie sonst noch wissen sollten

Und so wird's

gemacht

13

eRechnung

Lexware

#### Nummernkreise definieren

Ob Sie einen neuen Kunden anlegen oder ein Angebot erfassen, die Warenwirtschaft übernimmt für Sie die fortlaufende Nummerierung der Kunden, Lieferanten, Artikel, Projekte, Vorlagen sowie der einzelnen Auftragsarten.

| Verkaufsaufträge | Verkaufsaufträge<br>Definieren Sie die Belegnummernkreise für | Verkaufsaufträge. |             |               |
|------------------|---------------------------------------------------------------|-------------------|-------------|---------------|
| Einkaufsaufträge | Destitues                                                     | Kunkandalaraa     | ata Manazar | 2             |
|                  | Bezeichnung                                                   | Kurzbezeichnung   | akt. Nummer | Zusammenfuhre |
| Stammdaten       | Angebot                                                       | AG                | 10000       |               |
|                  | Auftragsbestaligung                                           | AB                | 0           |               |
|                  | Lieferschein                                                  | LS                | U           |               |
|                  | Protomatectnund                                               | PR                | 0           |               |
|                  | Hechnungskorrektur                                            | 65                | 0           |               |
|                  | stomo lateraturatura                                          | 51                | 0           |               |
|                  | Abashlassashmas                                               | AD.               | 0           |               |
|                  | Bechang                                                       | BG                | 0           |               |
|                  | Sammelectrung                                                 | SR                | 0           | Ĭ             |
|                  |                                                               |                   |             |               |
|                  |                                                               |                   |             |               |
|                  |                                                               |                   |             |               |
|                  |                                                               |                   |             |               |
|                  |                                                               |                   |             |               |

Die **Bezeichnungen** der Nummernkreise lassen sich nach Ihren Bedürfnissen verändern.

Wenn Sie für Sammelrechnungen und Rechnungen nur einen Belegnummernkreis verwenden möchten, dann aktivieren Sie diese Option.

Beispielhaft definieren wir den Nummernkreis für die Angebote.

- 1. Wählen Sie den Befehl Verwaltung -> Einstellungen -> Nummernkreise.
- Klicken Sie in die Zeile Angebot und geben Sie im Feld akt. Nummer den zuletzt verwendeten Z\u00e4hler ein (hier 10000).
- Wiederholen Sie die Vorgehensweise, um Nummernkreise f
  ür Rechnungen oder Bestellanfragen festzulegen. Nummernkreise von Kunden und Lieferanten sollten an den DATEV-Standard angelehnt werden.
- Was Sie sonst noch wissen sollten
   Wenn Sie beispielsweise keine Angebote, sondern Kosten-voranschläge erstellen, dann ändern Sie die Bezeichnung für die entsprechende Auftragsart. Die Änderung wird dann im gesamten Programm nachgezogen. Damit steht Ihnen sowohl in der Auftragsliste als auch bei der Datenausgabe die Auftragsart Kostenvoranschlag zur Verfügung.

Verkauf

Artikel und Leistungen

#### Standardtexte hinterlegen

Um häufig benötigte Texte nicht immer wieder neu eintippen zu müssen, können Sie mit Textbausteinen arbeiten. Diese lassen sich für jede Auftragsart getrennt – entweder vor oder nach den Auftragspositionen – einsetzen.

| Standardtexte verwalten<br>Standardtexte Verkauf | Standardtexte Verkauf<br>Definieren Sie die Standartitente für die Auftregoart Angebot. | Öffnet ein Fenster, in dem<br>die Textbausteine ange- |
|--------------------------------------------------|-----------------------------------------------------------------------------------------|-------------------------------------------------------|
| Standardtexte Einkauf<br>E-Mail-Texte Verkauf    | Auftrospart Angebot                                                                     | Auftragsart zugeordnet                                |
| E-Mail-Texte Einkauf                             | Viden Dork for the Arfrage.                                                             | Der für die Auftragsart                               |
|                                                  | Standard Auftrapbeschreibung überschreibt beim Weiterführen den altuellen Text          | Angebot ausgewählte<br>Textbaustein.                  |
|                                                  | narcomenung                                                                             |                                                       |
|                                                  | 🖓 Standard-Nest-bennenkung überschreitst beim Weiterführen den aktuellen Text           |                                                       |
| Hife                                             | < Zurück Weiter > Speichern Abbrechen                                                   | 1                                                     |

Wir wollen zwei Standardtexte erfassen: Angebote werden mit Vielen Dank für Ihre Anfrage eingeleitet, Lieferscheine mit Anbei liefern wir die gewünschte Ware.

- 1. Führen Sie den Befehl Verwaltung -> Texte -> Standardtexte aus.
- Sie befinden sich auf der Seite Standardtexte Verkauf. Die Auftragsart Angebot ist in der Auswahlliste bereits voreingestellt.
- 3. Klicken Sie im oberen Bereich Auftragsbeschreibung auf das Symbol mit der Lupe. Es öffnet sich das Dialogfenster Textbausteine. Um einen neuen Textbaustein zu erfassen, wählen Sie im Kontextmenü den Befehl Neu. Geben Sie den Text und eine treffende Kurzbezeichnung ein und klicken Sie auf die Schaltfläche Übernehmen. Der Textbaustein wird der Auftragsart Angebot zugeordnet.
- 4. Richten Sie analog den Textbaustein für die Auftragsart Lieferschein ein.

Und so wird's gemacht

| Finlant |           |
|---------|-----------|
| Lexware | eRechnung |

gestaltung

Preis-

15

#### Kunden/Lieferanten anlegen

Ein elementarer Bestandteil der Warenwirtschaft ist die Kundenund Lieferantenverwaltung. Dort lassen sich für jeden einzelnen Kunden bzw. Lieferanten neben den Adress- und Kommunikationsdaten auch die Zahlungs- und Lieferkonditionen hinterlegen.

Der obere Bereich der Ansicht enthält die Liste der bereits erfassten Kunden.

> Im unteren Bereich stehen verschiedene Detailansichten zur Verfügung.

Über die Registerkarte Aufträge können Sie sämtliche Aufträge ablesen, die auf den markierten Kunden lauten.

| 1 Lexware professional - «Testfirma - Supervisor» - (Kunden)                                                  | - 0 ×                                                                                                    |
|----------------------------------------------------------------------------------------------------|----------------------------------------------------------------------------------------------------|
| Quitei Bearbeiten Ansicht Berichte Verwaltung Entras tenster I                                                | in der Onlinehilfe suchen                                                                                                    |
| Hauphnavigation (7.11) 🔹 🛱 🕂 Neuer Authrag + 🔛 Drucken + 🕞 Experieren + 📙 Levener mekke +                     |                                                                                                    |
| Kunden Jahre - alle Jahre -                                                                                   | × ±.                                                                                                    |
|                                                                                                    | Yerrame         PD           Ange 19760         Ange 19760           Gande Instance         Ange 19760           Gande Instance         Ange 19760           Gande Instance         Ange 19760           Gande Instance         Ange 19760           Gande Instance         Ange 19760           Gande Instance         Ange 19760           Gande Instance         Ange 19760           Gande Instance         Ange 19760           Gande Instance         Ange 19760           Gande Instance         Ange 19760           Gande Instance         Ange 19760           Gande Instance         Ange 19760 |
| C Overlot. Terrere Auflage scorete Decement of Arsteinerg Other Freders Lestorströmenders Decemparationen auf | despress Delumente                                                                                                    |
| Aredo: Kindergrupper<br>Finns: Binches<br>Name, Voranet: Vertreter<br>Zostz: Binevständo-<br>Strate: erklang  |                                                                                                    |
| RADE<br>Liaté<br>Angerclanter:                                                                                |                                                                                                    |

Wir legen die Adress- und Kommunikationsdaten eines Kunden und eines Lieferanten an.

Der Kunde firmiert unter dem Namen **Autohaus Meier**. Er hat Niederlassungen in Mannheim und Bremen. Uns interessiert die Mannheimer Niederlassung, für die wir ein spezielles Suchkriterium angeben wollen.

Der Freiburger Lieferant wird unter **Hardware and More** geführt.

- 1. Sie haben über die Hauptnavigation die Kundenverwaltung geöffnet.
- Klicken Sie in den oberen Bereich der Kundenverwaltung und wählen Sie im Kontextmenü den Befehl Neu.

Das Fenster zum Anlegen eines neuen Kunden wird angezeigt. Es wird gemäß Ihrer Einstellung in der Nummernkreisverwaltung die nächste freie Kundennummer vorgeschlagen (hier **10001**). Sie können diese Vorgabe entweder übernehmen oder auch überschreiben.

Und so wird's

gemacht

3. Geben Sie zunächst im Feld Firma den Firmennamen (hier Autohaus Meier) an. Der Firmennamen wird als Matchcode übernommen und kann dort angepasst werden. Als Matchcode wird ein Sortier- und Suchfeld bezeichnet, das im Auftrag nicht ausgedruckt wird. Über dieses interne Feld können Sie dem Kunden eine eigene Bezeichnung geben. beispielsweise MeierAutoMA. Vervollständigen Sie die Rech-

| Kunden neu anlegen        | ×                                                                                          | I Im linkon Porojoh dog                           | Ein    |
|---------------------------|--------------------------------------------------------------------------------------------|---------------------------------------------------|--------|
| Anschriften               | Anschriften<br>Geben Sie eine Rechnungsadresse und beliebig viele weitere Anschriften ein. | Fensters finden Sie die                           |        |
| Kontaktpersonen           | Adresse Autohaus Meler Kundennummer 10001                                                  | Auswahlleiste, mit deren<br>Hilfe Sie schnell per |        |
| Rechnungsstellung         | 68259 Mannheim Debitorenkonto 0                                                            | Mausklick zwischen                                | auf    |
| Kundenpreisliste          | Kunden Nr. 10001 Mstchcode MeierAutoMA                                                     | der Kundenverwaltung                              | erkö   |
| Zahlungskonditionen       | Auch gesperite Anschritten arzeigen                                                        | wechseln können.                                  | ۶<br>۵ |
| Bankverbindung            | Na Autonaut Meter Haupotiti 6 66253 Marmienti                                              |                                                   |        |
| Bemerkung                 |                                                                                            | Der rechte Bereich ent-                           | P g    |
| eRedhnung                 |                                                                                            | hält die Eingabefelder                            |        |
| Dokumente                 | < >                                                                                        | der einzelnen Seiten.                             | tik    |
|                           | Adressprüfung Prüfen                                                                       |                                                   | Ar     |
| 😢 ніřе                    | 2urück Weter > Speichern Abbrechen                                                         |                                                   |        |
|                           |                                                                                            |                                                   | 5      |
| 4. Sie können             | beliebig viele weitere Anschriften eingeben. Mit                                           |                                                   |        |
| aem Speicr<br>hinterleat. | iern wird der Kunde in der Kundenverwaltung                                                |                                                   | eis    |
| Ū                         |                                                                                            |                                                   | PI     |
| 5. Wechseln S             | ie in die Lieferantenverwaltung und richten Sie                                            |                                                   |        |
|                           |                                                                                            |                                                   |        |

▶ Auf der Seite Kontaktpersonen können Sie weitere Ansprechpartner Ihres Kunden bzw. Lieferanten erfassen. Die Liste der Kunden bzw. Lieferanten lässt sich mit Klick auf die jeweilige Spaltenüberschrift sortieren. Über den Befehl Ansicht -> Listeneinstellungen können Sie festlegen, welche Spalten am Bildschirm angezeigt werden sollen. ▶ Der Service Lexware adress-check unterstützt Sie dabei. Ihre Kundenadressen auf dem aktuellen Stand zu halten.

nungsanschrift und übernehmen Sie Ihre Eingaben.

Achten Sie auf eine sparsame Datenerfassung und erfassen Sie nur die für die weitere Verarbeitung notwendigen Daten.

Was Sie sonst noch wissen sollten Einkauf

Leistungen

gestaltung

17

Sonstiges

#### Aufträge erfassen

#### Angebot für Dienstleistung erstellen

Das Erfassen von Angeboten oder Bestellungen gehört ebenso zum Alltag eines Unternehmens wie das Stellen von Rechnungen. Mit dem Auftrags-Assistenten sind diese Routinearbeiten schnell erledigt. Hierbei wird Auftrag als Sammelbegriff für die einzelnen Geschäftsvorfälle verwendet. Über Auftragsarten entscheiden wir, ob beispielsweise ein Angebot, eine Auftragsbestätigung oder ein Lieferschein erstellt werden soll.

Per Mausklick übernehmen Sie ein Angebot in eine Auftragsbestätigung, diese wiederum in einen Lieferschein und zuletzt in eine Rechnung. Selbstverständlich können Sie einzelne Stationen im Lebenslauf eines Geschäftsprozesses überspringen, sowie jederzeit Positionen ergänzen oder Texte hinzufügen.

Sie nutzen den Assistenten auch, wenn keine Angebote oder Auftragsbestätigungen benötigt werden, sondern direkt Lieferscheine oder Rechnungen erstellt werden sollen.

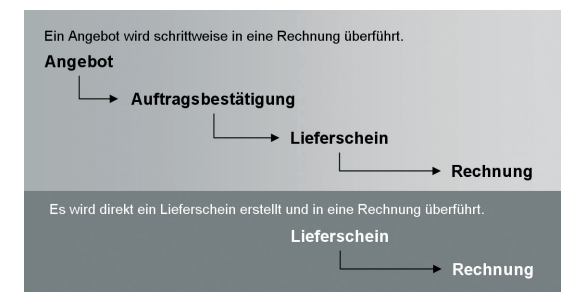

Unsere Firma will seinem Kunden Autohaus Meier Programmierarbeiten über 25 Stunden anbieten. Die Lohnleistungen werden nicht weiter differenziert. Das Angebot soll erstellt und im Anschluss daran ausgedruckt werden.

Einkauf

markiert. Klicken Sie in der Symbolleiste auf das Symbol Neuer Auftrag und wählen den Eintrag Verkaufs-Auftrag neu anlegen. Der Auftrags-Assistent wird aufgerufen. Auf der ersten Seite des Assistenten werden die Kopfdaten der Auftrage definiet Neben der Auftragent

1. Sie haben den zuvor angelegten Kunden in der Kundenliste

des Auftrags definiert. Neben der Auftragsart, dem Auftragsdatum und der Belegnummer sind das die Kundendaten. Da wir den Kunden bereits in der Kundenliste markiert hatten, sind dessen Stammdaten aus der Kundenverwaltung automatisch übernommen worden.

2. Klicken Sie auf das Feld **Auftragsart** und wählen Sie den Eintrag **Angebot** aus.

| Auftragsassistent |                     |                |                 |                | ×                       | Die Auftragsnummer        |
|-------------------|---------------------|----------------|-----------------|----------------|-------------------------|---------------------------|
| 1 Kunden          | Auftragsart         | Angebot v      |                 | AG- Datum      | 30.07.2022              | wird für jodo Auftragort  |
|                   | Kd-Nr., Matchcode   | 10001          | K MeierAutoMA Q | AG- Nr.        | <auto-nr.> v</auto-nr.> | wiru iur jede Auttragsart |
| 2 Positionen      | Anrede              |                | Anschriften     | Lieferdatum    | 30.07.2022 📜 🔯          | automatisch weiterge-     |
|                   | Firma               | Autohaus Meier |                 | Leistungsdatum | - 3                     | zählt                     |
| 3 Summe           | Name, Vorname       |                |                 |                |                         | Cia wird arat baim        |
| -                 | Zusatz              |                |                 | Bearbeiter     | ~                       | Sie wird erst beim        |
|                   | Ansprechpartner     |                | ٩               | Bestellnummer  |                         | Speichern des Auftrags    |
|                   | Straße, Nr.         | Hauptstr.      | 8               | Preisgruppe    | Preisgruppe 1 -         | vergeben                  |
|                   | PLZ, Ort            | 68259 Mannheim |                 | Währung        |                         | Vergeben.                 |
|                   | Land                |                |                 | Kostenstelle   | <keine> ~</keine>       |                           |
|                   |                     | Wiedervorlage  | 🕅 Notiz         | Kostenträger   | <keine> ~</keine>       |                           |
|                   |                     |                |                 | Projektnummer  | Q                       | Bei den gelb unterlegten  |
|                   |                     |                |                 |                |                         | Feldern ist autovervoll-  |
|                   | Auftragsbeschreibur | 19             |                 |                |                         | ständigen vorhanden       |
|                   | vielen bank für ann | e Anrrage.     |                 |                | ^                       | standigen vontanden.      |
|                   | 1.1                 |                |                 |                |                         |                           |
|                   |                     |                |                 |                |                         |                           |
|                   |                     |                |                 |                | 0                       | Der ale Standardtaut      |
|                   |                     |                |                 |                |                         | Der als Stanuarutext      |
|                   |                     |                |                 |                |                         | definierte Iextbaustein   |
|                   |                     |                |                 |                |                         | wird automatisch          |
|                   |                     |                |                 |                | ~                       | googtat                   |
| <b>O</b> 107      |                     |                |                 |                |                         | geseizi.                  |
|                   | Schnellerfassung    |                |                 | < Zurück       | Weiter > Abbrechen      |                           |

- Geben Sie im rechten Bereich das Angebotsdatum an. Im Feld Bearbeiter kann der Name des Sachbearbeiters eingegeben oder aus der Liste ausgewählt werden.
- Passen Sie wenn erforderlich den übernommenen Textbaustein an die Anforderungen Ihres Angebots an. Im Feld Auftragsbeschreibung ist die Eingabe eines Textes möglich.
- 5. Wechseln Sie mit **Weiter** auf die zweite Seite des Assistenten. Hier erfassen Sie Artikel und Dienstleistungen mit den entsprechenden Mengen, Preisen und Rabatten.

19

Lexware eRechnung

- 6. Legen Sie zunächst die Positionsart fest. Da die Dienstleistung nur in diesem Angebot erscheinen, nicht aber im Artikelstamm gepflegt werden soll, wählen wir den Eintrag Manueller Artikel. Damit vergrößern Sie nicht unnötig die Artikeldatei mit Positionen, die Sie nur einmal benötigen.
- Nutzen Sie zum Erfassen der Positionen die Tab-Taste. Damit werden Sie der Reihe nach durch alle Eingabefelder geführt.

|                           | Auftragsassistent |                                       |                  |              |                  |               |            |              |                 | ×          |
|---------------------------|-------------------|---------------------------------------|------------------|--------------|------------------|---------------|------------|--------------|-----------------|------------|
|                           | Kunden            | Angebot Nr. <auto-nr.> vom</auto-nr.> | n 30.07.2022 - K | unden Nr. 1  | 0001, Autohaus   | Meier, 6825   | 9 Mannheim |              |                 |            |
|                           |                   | Manueller Artikel 🔍 🗸                 | Pos.             | Menge 📘      | Einheit          | kg/ME         | Preis/1,00 | Rabatt       | Warengrup       | *          |
|                           | 2 Positionen      | Alternativ                            | 1                | 1,0          | 0                | 0,000         |            | 0,00 🖽 0,0   | 0 USt-norm      | ~          |
|                           |                   |                                       | Test             |              |                  |               |            |              |                 |            |
| Uber die Angabe der       | 3 Summe           |                                       | Programmi        | erarbeiten I | t. Vorgaben im I | Pflichtenheft |            |              |                 | <u>^ 0</u> |
| Warengruppe wird der      | -                 |                                       |                  |              | -                |               |            |              |                 |            |
| Ctoucrost- bootimmt       |                   |                                       |                  |              |                  |               |            |              |                 | ~ <b>/</b> |
| Steuersatz bestimmt.      |                   |                                       | ( († 11          |              |                  |               |            | ACHTUNG: P   | reis ist € 0.00 | √ X        |
|                           |                   | Pos Artikel-Nr.                       |                  | Men          | ige Gewi         | cht           | Preis      | Rabatt       | Ges             | amt        |
|                           |                   |                                       |                  |              |                  |               |            |              |                 | ~          |
|                           |                   |                                       |                  |              |                  |               |            |              |                 |            |
|                           |                   |                                       |                  |              |                  |               |            |              |                 |            |
| Die Eingabe einer         |                   |                                       |                  |              |                  |               |            |              |                 |            |
| Position wird durch Klick |                   |                                       |                  |              |                  |               |            |              |                 |            |
|                           |                   |                                       |                  |              |                  |               |            |              |                 |            |
| auf das grune Hakchen     |                   |                                       |                  |              |                  |               |            |              |                 | -          |
| abgeschlossen. Damit      |                   |                                       |                  |              |                  |               |            |              |                 |            |
| wird die Position in die  |                   |                                       |                  |              |                  |               |            |              |                 |            |
| wird die i Osition in die |                   |                                       |                  |              |                  |               |            |              |                 | ~          |
| Positionsliste über-      |                   | Standard *                            |                  | Gesam        | tpewicht         | 0,00 kj       | ,          | Gesamtbetrag | 0,              | 00 e       |
| nommen                    |                   |                                       |                  |              |                  |               |            |              |                 |            |
|                           | Hille             | Schnellerfassung                      |                  |              |                  |               |            | < Zurück We  | iter > A        | bbrechen   |

- 8. Mit Weiter gelangen Sie auf die dritte Seite des Assistenten. Hier wird der Gesamtbetrag des Angebots ausgewiesen. Sie können Ihre Zahlungsbedingungen angeben und ggf. einen Rabatt auf die Gesamtsumme vergeben. Ebenso kann die Lieferart bestimmt und eine Nachbemerkung hinterlegt werden.
- Klicken Sie auf die Schaltfläche Speichern. Nun werden Sie gefragt, ob Sie das Angebot ausdrucken oder per E-Mail verschicken möchten. Die Option Drucken öffnet den Druckdialog.
- Möchten Sie den Auftragsstatus zu einem späteren Zeitpunkt überprüfen, aktivieren Sie auf der ersten Seite des Assistenten die Option Wiedervorlage und geben ein entsprechendes Datum ein. Die Warenwirtschaft erinnert Sie zum fälligen Zeitpunkt daran.
  - Neben dem Auftrags-Assistenten steht Ihnen auch die Schnellerfassung zum Anlegen von Aufträgen zur Verfügung. Im Unterschied zum Auftrags-Assistenten werden sämtliche Eingaben auf einer Seite gemacht.
  - Zu jedem Auftrag können Sie Notizen und Dokumente hinterlegen.

Was Sie sonst noch

wissen sollten

| Angebot in Rechnung übernehmen<br>In vielen Unternehmen wird die Auftragsbestätigung übergangen<br>In diesem Fall erstellen Sie direkt den Lieferschein oder di                                                                                                    | n.<br>e                                                                              | Installa             |
|----------------------------------------------------------------------------------------------------|--------------------------------------------------------------------------------------|----------------------|
| Hechnung.                                                                                                    | Der Befehl <b>Weiterführen</b><br>übernimmt die Daten in<br>die nächste Auftragsart. | Einrichtung          |
| Bethin Terrer Both Adder     Section Section States and Section States and Section S | Die Auftragsliste ist die<br>Grundlage für die weitere                               | Verkauf              |
| Der Kunde Autohaus Meier hat unser Angebot angenommer                                                                                                    | Auftragsbearbeitung.                                                                 | ikel und<br>stungen  |
| und die Leistung telefonisch bestellt. Nachdem die Leistung<br>erbracht wurde, können wir das Angebot direkt in eine Rech-<br>nung überführen.                                                                                                    | 7                                                                                    | Arti<br>Leis         |
| <ol> <li>Sie befinden sich in der Kundenansicht. Aktivieren Sie in<br/>unteren Bereich die Registerkarte Aufträge und markieren Sie<br/>das Angebot.</li> </ol>                                                                                                    | n <b>Und so wird's</b><br>e <b>gemacht</b>                                           | oreis-<br>gestaltung |
| <ol> <li>Wahlen Sie über das Kontextmenu den Berehl Weiterfuhren<br/>Es öffnet sich der Auftrags-Assistent mit den Angebotsdater</li> </ol>                                                                                                    | <b>I.</b><br>1.                                                                      | <u> </u>             |
| <ol> <li>Ändern Sie die Auftragsart in <b>Rechnung</b> und klicken Sie au<br/>die Schaltfläche <b>Speichern</b>. Sollten Sie dem Debitor noch kei<br/>Konto zugeordnet haben, können Sie dies jetzt nachholen.</li> </ol>                                                                                                    | ıf<br>n                                                                              | inkauf               |
| 4. Drucken Sie die festgeschriebene Rechnung auf dem ange schlossenen Drucker aus.                                                                                                    | -                                                                                    | <u> </u>             |
| Mit der Rechnung werden automatisch alle relevanten<br>Buchungen erzeugt, die an die Buchhaltung übergeben<br>werden können.                                                                                                    | Was Sie sonst noch<br>wissen sollten                                                 | Lexware<br>eRechnung |
| Nicht festgeschriebene buchungsrelevante Belege können<br>nur als "Entwurf" gedruckt werden.                                                                                                    |                                                                                      |                      |
|                                                                                                    | 21                                                                                   | Sonstiges            |

ation

#### Lohn- und Nebenleistungen abrechnen

Ein Auftrag muss sich nicht nur auf Artikel oder Dienstleistungen beziehen. Die Warenwirtschaft ermöglicht es, Dienstleistungen über Lohnleistungen weiter aufzuschlüsseln und später separat auszuwerten sowie **Nebenleistungen** zu verwalten. So lassen sich bspw. Anfahrtskosten, Verpackung oder Porto – kurz: alles, was nicht zum eigentlichen Lieferumfang gehört – getrennt erfassen.

|             | Lohr | leistung neu erfassen |                                        |                                                                                                    |          |           | ×         |
|-------------|------|-----------------------|----------------------------------------|----------------------------------------------------------------------------------------------------|----------|-----------|-----------|
| nit         | 0    | Wilkommen             | Allgemein<br>Erfassen Sie die Pflichte | ngaben der Lohnleistung.                                                                                                  |          |           |           |
| ekt         | 2    | Allgemein             |                                        |                                                                                                    |          |           |           |
| 911,<br>)S- | 3    | Konten                | Lohnleistungsnummer                    | 110                                                                                                    | Enheit   | Stunde/in | ~         |
| en          | 4    | Preise                | Matchcode                              | Programmierung                                                                                                    |          |           |           |
| en. I       |      |                       | Kurztext                               | Stundensatz Programmierer                                                                                                 |          |           |           |
|             |      |                       | Langtext                               | Mitwirkung bei der Erstellung des Pflichtenhefts<br>Design der Softwarearchitektur<br>Realisierung und Qualitätssicherung |          |           | ~         |
| die<br>n-   |      |                       | Lohnleistung inaktiv                   |                                                                                                    |          |           | ~         |
| u uf        |      |                       | Freifeld 1                             |                                                                                                    |          |           |           |
| nt          |      |                       | Preifeld 2                             |                                                                                                    |          |           |           |
| en.         |      |                       | Preifeld 3                             |                                                                                                    |          |           |           |
|             |      | ? Hilfe               |                                        |                                                                                                    | < Zurück | Weiter >  | Abbrechen |

Damit Aufträge mit Lohnleistungen korrekt verbucht werden können, müssen hier die Erlösund Aufwandskonten hinterlegt werden.

Anhand des Kurztextes kann der Kunde die Darstellung der Lohnleistungsposition auf dem Auftragsdokument nachvollziehen.

> In unserem Beispiel fallen erneut Programmierarbeiten für das Autohaus Meier an. Diesmal wollen wir die Leistungen direkt abrechnen und nach Programmierstunden und Technikerstunden differenzieren. Ebenso wird eine Anfahrtspauschale berechnet.

- 1. Wählen Sie den Befehl Verwaltung -> Leistungen -> Lohnleistungen. Eine noch leere Liste wird angezeigt.
- Klicken Sie in der Symbolleiste auf das Symbol Neuer Eintrag. Es öffnet sich ein Assistent: Wechseln Sie mit Weiter auf die Seite Allgemein.
- Wir bilden zunächst den Stundensatz für die Programmierstunden ab. Geben Sie hierfür Einheit (hier Stunde/n), Kurztext (hier Stundensatz Programmierer) sowie eine ausführliche Beschreibung ein und definieren Sie einen aussagekräftigen Matchcode.
- Mit Weiter gelangen Sie zunächst auf die Seite Kontenplan und danach auf die Seite Preise: Dort geben Sie den Preis (hier 50 €) ein. Speichern Sie Ihre Eingaben.

- Legen Sie eine zweite Lohnleistung für die Technikerstunden an. Speichern Sie diese unter dem Namen Stundensatz Techniker. Der Stundensatz beträgt 40 €.
- 6. Über den Befehl Verwaltung -> Leistungen -> Nebenleistungen kann die Anfahrtspauschale hinterlegt werden. Die Eingaben erfolgen direkt in der Tabelle der Nebenleistungen unter Angabe von Bezeichnung, Preis und Konten. Die durch den Kontenplan vorgegebenen Standardkonten werden Ihnen vorgeschlagen.
- Legen Sie aus der Kundenansicht einen Verkaufsauftrag mit der Auftragsart **Rechnung** an und geben Sie auf der ersten Seite des Assistenten die Kopfdaten ein. Auf der zweiten Seite werden die einzelnen Positionen abhängig von der eingestellten Positionsart und der Menge erfasst.

| Auftragsassistent | ×                                                                                                    | Je nach gewählter                         |
|-------------------|----------------------------------------------------------------------------------------------------|-------------------------------------------|
| 1 Kunden          | Rechnung Nr. <auto-nr.> vom 06.08.2022-Kunden Nr. 10001, Autohaus Meier, 68259 Mannheim</auto-nr.>                                                                                                    | Positionsart passen                       |
| 2 Positionen      | Lonnectungen         2         10,00         Stande(h <                                                                                                    | sich die Eingabefelde<br>entsprechend an. |
| 3 Summe           | Tot         Text           Toto         QL           Studional Totaler         Instantian of Software           Installation der Software         Installation                                                                                                    | Lohnleistungen lasse                      |
|                   |                                                                                                    | sich bequem über                          |
|                   | Ros         Artisel-Nr.         Menge         Genitik         Presis         Rebatt         Gesant           1         10         30,00 Stande/n         5         50,00         0,00%         1.500,00           Lt         Standenastic Programmere<br>Weshings in 6th dir Eschlang der Pflöhtenhafts         5         50,00         0,00%         1.500,00                                                                                                    | das Lupensymbol au<br>der Liste der Lohn- |
|                   | 2         120         10.00 Stunder (n         5         40,00         0.00%         400,00           Lt Stundernat T Cechniko         10.00 Stunder (n         5         40,00         0.00%         400,00           Lt Stundernat T Schware         Installation der Software         1         1         1         1         1         1         1         1         1         1         1         1         1         1         1         1         1         1         1         1         1         1         1         1         1         1         1         1         1         1         1         1         1         1         1         1         1         1         1         1         1         1         1         1         1         1         1         1         1         1         1         1         1         1         1         1         1         1         1         1         1         1         1         1         1         1         1         1         1         1         1         1         1         1         1         1         1         1         1         1         1         1         1 | leistungen auswähler                      |
|                   | R. Jofahtspauchale 13,09                                                                                                    |                                           |
|                   |                                                                                                    |                                           |
|                   | Standard         •         Gesantgewith:         0.00)/g         Gesantbetrag         1.915,00)/e                                                                                                    |                                           |
| Hilfe             | Schnellerfassung < Zurück Weiter > Abbrechen                                                                                                    |                                           |

- Schließen Sie die Auswahl der Position immer über das grüne Häkchen ab.
- Speichern Sie die Rechnung und drucken Sie die festgeschriebene Rechnung auf dem angeschlossenen Drucker aus.
- Über Extras -> Statistik lassen sich Lohnleistungen separat auswerten.
- Nicht festgeschriebene buchungsrelevante Belege können nur als "Entwurf" gedruckt werden.

Was Sie sonst noch wissen sollten

23

Verkauf

Artikel und Leistungen

Preisgestaltung

Einkauf

Lexware eRechnung

#### Artikelstamm einrichten

#### Warengruppe anlegen

Die Warenwirtschaft verfügt über eine leistungsfähige Artikelverwaltung: Vom ausführlichen Artikeltext über sämtliche bestandsrelevanten Informationen bis hin zu den Einkaufs- und Verkaufspreisen sind alle gewünschten Informationen übersichtlich auf Seiten angeordnet.

Alle Artikel sind einzelnen Warengruppen zugeordnet. Damit wird bei der Auftragserfassung die Mehrwertsteuerberechnung und die Zuordnung zu den Erlös- bzw. Aufwandskonten in der Finanzbuchhaltung gesteuert.

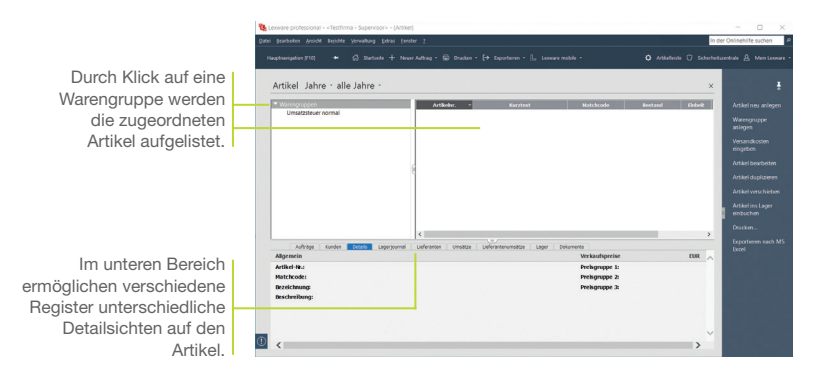

Bevor wir unsere Artikel im Artikelstamm aufnehmen, definieren wir zwei Warengruppen: eine Warengruppe für **Handelswaren** mit einer Besteuerung normaler Steuersatz und eine Warengruppe für **Bücher** mit einer Besteuerung ermäßigter Steuersatz.

- Öffnen Sie über Verwaltung -> Artikel die Artikelliste und selektieren Sie im Fenster der Warengruppen den Eintrag Warengruppen und wählen Sie über das Kontextmenü den Befehl Neu. Das Dialogfenster Warengruppe wird geöffnet.
  - Geben Sie zunächst die Bezeichnung und eine Kurzbezeichnung ein. Wir speichern im Beispiel die Warengruppe unter der Bezeichnung Handelswaren und dem Kürzel HW.

3. Überprüfen Sie die voreingestellten Erlös- und Aufwandskonten, die für alle Artikel dieser Warengruppe gelten. Mit Hilfe dieser Konten findet die Zuordnung des Steuersatzes statt; außerdem wird die Kontenzuordung sichergestellt, damit bei der Rechnungsstellung stimmige und vollständige Buchungssätze erzeugt werden.

| Warengruppe      |                                      | ×                      |
|------------------|--------------------------------------|------------------------|
| Bezeichnung      |                                      |                        |
| Handelswaren     | 1                                    |                        |
| Kurzbez.         |                                      |                        |
| HW               |                                      |                        |
|                  |                                      |                        |
| Erlöskonten      | USt-Steuersatz USt 19%               | Über dieses Symbol     |
| Bezeichnung      | Konto                                | gelangen Sie in eine   |
| Inl. stpfl.      | 8400 Erlöse 19 % Umsatzsteuer        | Liste aller Konten der |
| Inl./Ausl. stfr. | 8200 📊 Erlöse                        | Kategorie Einnahme     |
| EG stfr.         | 8125 📩 Steuerfreie EG-Lieferungen    | Ihres ausgewählten     |
|                  |                                      | Kontenplans.           |
| Aufwandskonter   | n VStSteuersatz VSt. 19%             |                        |
| Bezeichnung      | Konto                                |                        |
| Inl. stpfl.      | 3400 📩 Wareneingang - 19 % Vorsteuer |                        |
| Inl./Ausl. stfr. | 3200 📩 Wareneingang                  |                        |
| EG               | 3425 📩 EG-Erwerb 19 % Vorsteuer un   |                        |
| Hilfe            | Speichern Abbr                       | rechen                 |

- Klicken Sie auf die Schaltfläche Speichern und legen Sie anschließend nach demselben Schema eine zweite Warengruppe für Bücher an.
- Eine übergreifende Liste aller Artikel erhalten Sie, wenn Sie den Begriff Warengruppen selektieren.
- Die vorgegebene Standardwarengruppe Umsatzsteuer normal kann umbenannt oder gelöscht werden.
- Warengruppen können hierarchisch untergliedert werden. Diese Gliederung kann in der Baumstruktur der Warengruppen per Drag and Drop geändert werden.

Was Sie sonst noch wissen sollten

Sonstiges

Lexware eRechnung

Einrichtung

Verkauf

gestaltung

Preis-

Einkauf

#### Artikel anlegen

Beim Anlegen neuer Artikel werden Sie durch einen Assistenten unterstützt. Die Aufnahme eines Artikels in den Artikelstamm kann grundsätzlich mit oder ohne Lagerbezug erfolgen.

| 2 Stückliste     |               |                              |                           |               |                    |  |  |
|------------------|---------------|------------------------------|---------------------------|---------------|--------------------|--|--|
|                  | Artikelnummer | 99-100                       |                           | Enheit        | Stück              |  |  |
| • Watengrameise  | Matchcode     | >15 99-100                   |                           | Gewicht in kg | 0,1                |  |  |
| 4 Kalkulation    | Kuratext      | Personal Co                  | mpuber XLS                |               |                    |  |  |
| 5 Liger          | Langtext      | Intel Core 2<br>2 GB Arbeits | Duo<br>speicher           |               | ^                  |  |  |
| 6 Lieferanten    |               |                              |                           |               | ~                  |  |  |
| 7 Dokumente      |               |                              |                           |               |                    |  |  |
| -                |               | Lagerartik                   | d                         | Liefe         | Lieferrückstand 0, |  |  |
| 8 Bilder         |               | Stückliste                   | anlegen                   |               |                    |  |  |
|                  |               | Artikel spe                  | ntikel<br>arren           |               | eBay-Beschreibun   |  |  |
|                  | Preisfindung  |                              | Eigene Kalkulation        |               |                    |  |  |
| Verpackungsinhal |               | k                            | Genäß Produktbeschreibung |               |                    |  |  |
|                  | ABC           |                              | A                         |               |                    |  |  |
|                  |               |                              |                           |               |                    |  |  |
|                  |               |                              |                           |               |                    |  |  |

Nutzen Sie den Matchcode als ein internes Suchkürzel. Sollten bspw. zwei Artikel denselben Kurztext haben, lassen sich diese über den Matchcode

Diese Felder wurden unter Verwaltung -> Einstellungen als sog. Freifelder für die Aufnahme zusätzlicher Informationen definiert.

> Im folgenden Beispiel werden wir zwei Computer in den Artikelstamm aufnehmen, die sich nur in einem technischen Detail voneinander unterscheiden.

> Um den Eingabeaufwand zu reduzieren, duplizieren wir den zuerst angelegten Artikel und passen das Duplikat entsprechend an.

- Klicken Sie auf eine Zeile der Artikelliste und öffnen Sie das Kontextmenü. Wählen Sie darin den Befehl Neu. Die erste Seite des Assistenten zum Anlegen eines neuen Artikels wird aufgerufen.
- Geben Sie Artikelnummer und Artikelkurztext ein. Überschreiben Sie den aus der Artikelnummer abgeleiteten Matchcode durch einen geeigneten Begriff.
- Die Mengeneinheit des Artikels können Sie aus einer Liste auswählen. Eine genauere Beschreibung des Artikels geben Sie im hierfür vorgesehenen Textfeld ein.
- 4. Wechseln Sie über die Schaltfläche Weiter auf die nächste Seite des Assistenten. Hier nehmen Sie die Zuordnung des Artikels zur Warengruppe vor. Da wir einen Artikel neu anlegen, wird die Warengruppe angezeigt, die zuvor markiert war.

 Zudem legen Sie den Verkaufspreis des Artikels fest. Wir wollen im Beispiel den Computer zum Standardpreis von 999 ? anbieten.

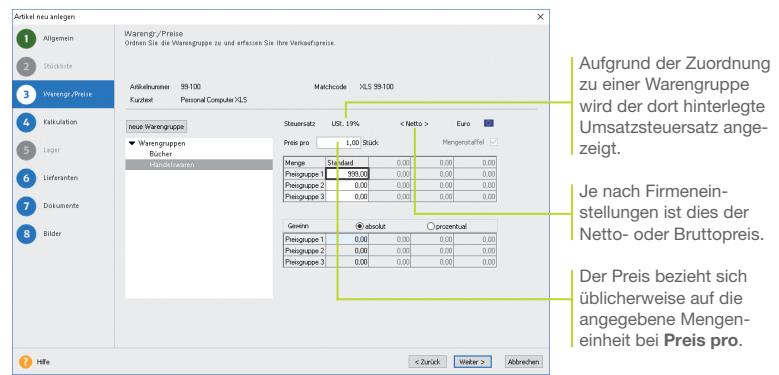

- Auf der Seite Lieferanten können Sie die Bezugsquellen und Lieferkonditionen des Artikels eintragen. Da der Computer im Hause konfiguriert wird, erfolgt in unserem Beispiel keine Eingabe.
- Auch die letzte Seite des Assistenten, auf der Bilder zum Artikel hinterlegt werden können, wollen wir überspringen. Sobald Sie den Artikel gespeichert haben, wird er in der Artikelliste geführt.
- Selektieren Sie den Artikel in der Liste und wählen Sie im Kontextmenü den Befehl **Duplizieren**. Da der duplizierte Artikel derselben Warengruppe angehört, müssen Sie nur noch die Artikelnummer, den Matchcode sowie den Artikelkurztext anpassen und speichern.
- Über Artikel verschieben (z.B. im Kontextmenü oder der Aktionsleiste) können Sie in einem Arbeitsgang markierte Artikel in eine andere Warengruppe verschieben.
- Über die Option Artikel sperren können Sie einen Artikel vom Verkauf ausnehmen, wenn dieser beispielsweise nicht lieferbar ist.
- Erhalten Sie Artikeldaten im Datanormformat von Ihrem Fachgro
  ßhandel, k
  önnen Sie diese schnell und einfach importieren und aktualisieren.
- Wie Sie den Rohertrag eines Artikels ermitteln, erfahren Sie auf Seite 33.

Was Sie sonst noch wissen sollten

eRechnung

Lexware

#### Lagerverwaltung nutzen

#### Artikel manuell einbuchen

Die Warenwirtschaft erlaubt mit der Lagerverwaltung eine effiziente Bestandsführung Ihrer Artikel. Im Lagerjournal werden alle Lagerbewegungen dokumentiert, so dass Sie den Werdegang eines Artikels vom Wareneingang bis zum Abverkauf problemlos nachvollziehen können.

| Wird dar für dan Artikal                      | Artikel neu anlegen               | ×                                                                                |
|-----------------------------------------------|-----------------------------------|----------------------------------------------------------------------------------|
| festaeleate Mindest-                          | Allgemein                         | Lager<br>Histerlegen Sie die Ingereelwasten Daten.                               |
| bestand unterschritten,<br>erhalten Sie einen | 2 Stückliste<br>3 Warengr./Preise | Aribiehummer 39.000 Matchcode Mo 59.000<br>Kurdest Intel Mothedoard              |
| Hinweis.                                      | 4 Kalkulation                     | Headinger Bestandsinformationen                                                  |
|                                               | 5 Leger                           | akuder Bestand 0,00 Logerort Rayal 2<br>Pestelk 0,00 Logerort Rayal 2<br>Pach 25 |
| In diesem Feld<br>vermerken Sie die           | Dokumente                         | Manualle Laperbewegungen           Abglopp sin/m (< - ) au erf assen.            |
| vermerken Sie die -<br>Bestandsveränderung.   | 8 Bilder                          | Konnentar Warenengung zu nazuelle Bestellung v<br>Lagenjaumal Erblenden          |
|                                               |                                   |                                                                                  |
|                                               | Hite                              | < Zurück Weber > Abbrechen                                                       |
|                                               |                                   |                                                                                  |

Unsere Beispielfirma hat fünf Motherboards für die im Unternehmen konfigurierten Computer bestellt. Die Zugangsbuchung auf das Lager wird manuell im Artikelstamm durchgeführt.

- 1. Legen Sie über den Befehl Neu im Kontextmenü einen Artikel an.
- Setzen Sie auf der ersten Seite des Artikel-Assistenten in das Kontrollkästchen Lagerartikel ein Häkchen. Danach steht Ihnen eine weitere Seite für die lagerrelevanten Eingaben zur Verfügung. Tragen Sie hier den Lagerort, den Mindestbestand und die Zugangsmenge ein.
- Hinterlegen Sie auf der Seite Lieferanten die Bezugsquelle. Klicken Sie auf das Symbol Neuer Eintrag, um eine Eingabezeile einzublenden. Wählen Sie dann über das Lupensymbol den Lieferanten aus und tragen Sie den Einkaufspreis ein.
- 4. Beenden Sie den Artikel-Assistenten über Speichern.

Was Sie sonst noch wissen sollten

Und so wird's

gemacht

- In der Artikelliste wurde in der Detailansicht Lagerjournal der Zugang für den Artikel verbucht.
- Nur in der premium Version verfügbar: Verwaltung von mehreren Lagern.

Verkauf

gestaltung

Preis-

Einkauf

Mit Artikelreservierungen arbeiten

Die Warenwirtschaft sieht eine gezielte automatische oder manuelle Reservierung von Lagerbeständen vor. Voraussetzung hierfür: Sie haben im Firmen-Assistenten die entsprechende Einstellung getroffen. Der Bestand errechnet sich beim Arbeiten mit Reservierungen aus dem aktuellen Lagerbestand abzüglich der reservierten Menge.

| Auftragsassistent  Kunden  Positionen  Summe | Achtraghstäßigung für. cAdo bis - vom 05. 05. 2022 traden bis. (2000). Achtrage Marcham         Achtraghstäßigung für. cAdo bis - vom 05. 05. 2022 traden bis. (2000). Achtrage Marcham           Semential         Nome         Debat. big für. (2000). Achtrage Marcham           Nome         Debat. big für. (2000). Achtrage Marcham           Nome         Debat. big für. (2000). Debat. (2000). Bis für. (2000). Bis für. (20 | Reserviert die<br>angegebene Menge.<br>Mit der Durchführung<br>der Lagerbuchung wird<br>die Reservierung auf-<br>gehoben.                            |
|----------------------------------------------|----------------------------------------------------------------------------------------------------|----------------------------------------------------------------------------------------------------|
|                                              | Standard - Generationable 0,00) g Generation og 0,00) e                                                                                                    | Durch Klick auf die Lupe<br>öffnet sich bei Stamm-<br>artikeln die Artikelleiste.<br>Durch Doppelklick auf<br>den Artikel wird dieser<br>übernommen. |
| Hilfe                                        | Schnellerfassung < Zurück Weiter > Abbrechen                                                                                                    |                                                                                                    |

Unser Beispiel sieht vor, dass wir bei der Auftragsbestätigung für den Verkauf von zwei Motherboards die entsprechende Artikelreservieruna vornehmen.

- 1. Erstellen Sie einen Verkaufsauftrag mit der Auftragsart Auftragsbestätigung. Wählen Sie auf der zweiten Seite des Auftrags-Assistenten die Positionsart Stammartikel.
- 2. Geben Sie die Menge ein und setzen Sie in das Kontrollkästchen Reservieren ein Häkchen. Die Positionsmenge wird aus dem verfügbaren Bestand herausgenommen und steht damit für andere Aufträge nicht mehr zur Verfügung.
- 3. Wählen Sie den Artikel aus der rechts eingeblendeten Artikelleiste aus und bestätigen Sie durch Klick auf das grüne Häkchen.
- Speichern Sie die Auftragsbestätigung.
- Manuelle Reservierungen lassen sich über die Artikelstammdaten auf der Seite Reservierungen durchführen. Dort wird auch über automatisch erzeugte Reservierungen Buch geführt.

wissen sollten

Und so wird's gemacht

Was Sie sonst noch

29

#### Artikel ausbuchen

Artikel werden im Regelfall beim Erstellen des Lieferscheins aus dem Lager ausgebucht. Alternativ kann in den Firmeneinstellungen auch das Ausbuchen mit der Rechnungsstellung vorgesehen werden. Grundsätzlich wird bei Lagerbuchungen der verfügbare Bestand geprüft.

| Auftragsassistent |                                                                                                    |          |                     |                            |                                |                     |                |          |             | >      |
|-------------------|----------------------------------------------------------------------------------------------------|----------|---------------------|----------------------------|--------------------------------|---------------------|----------------|----------|-------------|--------|
| Kunden            | Lieferschein Nr. <auto-n< th=""><th>ir.&gt; vom</th><th>05.08.202</th><th>2-Kunden Nr</th><th>. 10001, Auto</th><th>haus Meier,</th><th>68259 Mannheim</th><th></th><th></th><th></th></auto-n<>                                                                                                    | ir.> vom | 05.08.202           | 2-Kunden Nr                | . 10001, Auto                  | haus Meier,         | 68259 Mannheim |          |             |        |
|                   | Sannartkel                                                                                                    |          | Pos.                | Menge 🛅                    | Einheit                        | kgIME               | S Preis/1,00   | Rabatt   | Warengruppe |        |
|                   | and the second second s |          | 1                   | 4,00                       | Stück 🗸                        | 0,000               | 320,00         | 0,00     | HW          |        |
| 2 Positionen      |                                                                                                    |          |                     | Bestand                    | Bestellt                       | Verfügbar           |                |          | Lager       |        |
|                   | Nummer +                                                                                                    | -        | Text                | 5,00                       | 0,00                           | 3,00                |                |          | Hauptlager  | ~      |
| 3 Summe           | 99-800                                                                                                    | Q        | Intel Mothe         | erboard                    |                                |                     |                |          |             | ~ Q    |
| -                 | Intel Motherboard                                                                                                    |          |                     |                            |                                |                     |                |          |             |        |
|                   | Mo 99-800                                                                                                    |          |                     |                            |                                |                     |                |          |             | - I    |
|                   |                                                                                                    |          | E                   |                            |                                |                     |                |          |             | / x    |
|                   | Pos ArtikeLtir                                                                                                    |          |                     | Mena                       | e Gerri                        | cht                 | Prois Paha     | **       | Gasa        | mt     |
|                   | POS ATUKEPHI.                                                                                                    |          |                     | rieng                      | e dem                          | ciit                | FICS Kaba      | u        | ocsa        | inc.   |
|                   |                                                                                                    | Warenwi  | irtschaft           |                            |                                |                     | ×              |          |             | ^      |
|                   |                                                                                                    |          |                     |                            |                                |                     |                |          |             |        |
|                   |                                                                                                    |          | Ihre Eine           | abe wurde                  | nicht überno                   | mmen                |                |          |             |        |
|                   |                                                                                                    | - 🛛      | Dia sing            | -                          | ange überrde                   | raitat dan u        | arfiich sean   |          |             |        |
|                   |                                                                                                    |          | Bestand             | des Artikels               | Nr 99-800.                     | inercec ueri v      | enugbaren      |          |             |        |
|                   |                                                                                                    |          | Die Men<br>Itagerbe | ge wird auf<br>stand = 5.0 | den verfügb:<br>D. Verfügbar : | aren Bestan<br>3.00 | d begrenzt.    |          |             |        |
|                   |                                                                                                    |          |                     |                            |                                |                     |                |          |             |        |
|                   |                                                                                                    |          |                     |                            |                                |                     |                |          |             |        |
|                   |                                                                                                    |          |                     |                            |                                |                     | OK             |          |             |        |
|                   |                                                                                                    |          |                     |                            |                                |                     |                |          |             |        |
|                   |                                                                                                    |          |                     |                            |                                |                     |                |          |             |        |
|                   |                                                                                                    |          |                     |                            |                                |                     |                |          |             |        |
|                   |                                                                                                    |          |                     |                            |                                |                     |                |          |             |        |
|                   | Standard                                                                                                    |          |                     | Gesantgev                  | icht .                         | 0,00 kg             | Gesar          | ntbetrag | 0,00        | e      |
|                   |                                                                                                    |          |                     |                            |                                |                     |                |          |             |        |
| <b>O</b> 100      |                                                                                                    |          |                     |                            |                                |                     |                |          |             |        |
| riitte            | Schnellerfassung                                                                                                    |          |                     |                            |                                |                     | < Zurück       | Weite    | er> Abb     | recher |

Obwohl der Lagerbestand fünf Artikel ausweist, sind aufgrund einer Reservierung nur drei davon verfügbar.

Sie erhalten eine entsprechende Warnung, wenn die verfügbare Menge des Artikels die in der Verkaufsposition enthaltene Anzahl unterschreitet.

> Im vorherigen Beispiel wurden zwei Motherboards im Zuge einer Auftragsbestätigung reserviert. Nun sollen vier weitere Boards ausgeliefert werden. Beim Erstellen der Positionsliste erfolgt eine Bestandswarnung. Es kann nur eine Auslieferung des verfügbaren Bestands von drei Boards erfolgen.

- 1. Erstellen Sie einen Verkaufsauftrag mit der Auftragsart Lieferschein. Wählen Sie auf der zweiten Seite des Auftrags-Assistenten die Positionsart **Stammartikel**.
- Wählen Sie den Artikel aus und geben Sie die Menge ein. Es erfolgt eine Bestandswarnung. Bestätigen Sie diese, wird die Menge auf den verfügbaren Bestand zurückgesetzt. Im Beispiel lassen sich nur drei Boards ausliefern.
- Durch das Speichern des Lieferscheins wird eine Lagerabgangsbuchung erzeugt. Sollte durch die Buchung der Mindestbestand unterschritten werden, erhalten Sie eine entsprechende Meldung.

Was Sie sonst noch wissen sollten  In den Firmeneinstellungen können Sie negativen Lagerbestand zulassen.

Verkauf

#### Inventur durchführen

Die Warenwirtschaft unterstützt Sie bei allen Arbeiten der Inventur: vom Erstellen des Inventurbelegs, über den Ausdruck der Zählliste, bis hin zur Aufnahme und Auswertung der ermittelten Bestände.

| Bearbeiten gesicht Bezichte | yewallung (stras (enter )                                                                                                    | Onlinehilfe suchen     |     |
|-----------------------------|----------------------------------------------------------------------------------------------------|------------------------|-----|
| auptnavigation (710) 🛛 🔸    | ∯ Statuete + NeverAuftrag - 📾 Druden - 🕁 Exporteren - 📙 Lessure mobile - 🛛 Artikeleste 🗘 Scherheitzen                                                                                                    | trale 🛔 Mein Lenvare - |     |
| Inventur Übersicht          |                                                                                                    | ×                      |     |
|                             |                                                                                                    | ^                      | Die |
|                             | Inventurbeleg erstellen                                                                                                    |                        |     |
|                             | Bevor Sie nit der Inwerkur beginnen, müssen Sie einen neuen Inwenkurbeleg anlegen. Dabei stehen Three der Inwenkurbelegarten zur Auswahl.<br>Die Suischenzungenzeiter ist eine "Meise" Tabenissenten: bei der antweder alle Artikel oder zur eine Messenzunge                                                                                                    | 1.1                    | unt |
|                             | Jahressweiter unders grundstächt die Arteilen ausgewählt, die Leinner procher einscheiden, die stattettige Arteilen is einen Freiherstandung aufgewählt der<br>in verscheiden Einfehrenzanderige aufgebilt werden. Find ein Einstrematieteige einer Vahressweiter Einstrematieteiter einer einscheiden einer Bestandenstaum verscheidenen<br>Gesta speciatierund die tragebie der nachraft der Bestande parale für die abgeden Teilherenzung vorgenzemenwerden. Bestanden Saurg vor einscheidenen<br>Gesta speciatierund die tragebie der nachraft der Bestanden und die Bestanden sindern nachraft seiter Bestanden sindern nachraft seiter Bestanden sindern nachraft seiter Bestanden sindern nachraft seiter Bestanden sindern nachraft seiter Bestanden sindern nachraft seiter Bestanden sindern nachraft seiter Bestanden sindern nachraft seiter Bestanden sindern sindern seiter Bestanden sindern seiter Bestanden sindern seiter Bestanden sindern seiter Bestanden sindern seiter Bestanden sindern seiter Bestanden seiter Bestanden seite       |                        | bei |
|                             | Inventurbeleg erstellen                                                                                                    |                        |     |
|                             | Zählisten drucken                                                                                                    |                        | Inv |
|                             | Für jeden Inventarbeleg können nun bestandsisten gedruckt werden, mit denen die Bestandsaufnahme stattfindet. Sie können beim Druck entscheiden,<br>nach werben köterien die Lite sontiert sein soll. Die Towenunbefer führen anband die Bestandsidzen die Erwentuckbing durch.                                                                                                    |                        |     |
|                             | Zahlisten drucken                                                                                                    |                        |     |
|                             | Bestände erfassen                                                                                                    |                        |     |
|                             | Stelling de Zillingen supprillt verlegen. Komen Sie de Bestanderdanzung beginnen. Walter Sie den estigenscheiden Invenzieheng zus auf diese nuf<br>bestanderlanderung sinders. Stelling die die beverter desponseren komen, sollt aus genomenwarten Austrumpung ausgent. Walter die ab destander erfanzte<br>und nicht erfahrung die erfahrungen, komen bie die bestanderfahrung bererfen. Bestahen Brau, dass das beerden die het ab destander erfahr<br>rückgling genander vereich komen Tiellen gein ferstendelte als fahrungen die erfahrungen auf die Bestahen Erfahrung<br>rückgling genander vereich komen Tiellen gein ferstendelte als fahrungen die erfahrungen auf die Bestahen Erfahrungen die Bestahen Erfahrungen genander erfahrungen auf die Bestahen Bestahen Be |                        |     |
|                             | Bestände orføssen                                                                                                    |                        |     |
| 6                           | Inventur auswerten                                                                                                    |                        |     |
|                             | In der Erweitunissertrang geben Sie die Zweitunkten und -protokolle aus. In den Erweitunkten werden alle Arblei mit Bestand, Einkaufskosten und<br>Erklauf wert aufgeführt. Im Einweitungsbollt aller dur die Arbleit erblahlen, bei deweit einem ein Akweitungen zwischen Zahlbestand und Sahlbestand gbb. Ein<br>Langesprunzt dieser Arbleit findens die der Dietzag zureitunkten der die vereitigen Mergen.                                                                                                    |                        |     |
|                             | Inventur auswerten                                                                                                    | ~                      |     |

Die Übersichtsseite unterstützt Sie bei den einzelnen Schritten der Inventur.

Wir möchten eine **Zwischeninventur** für Artikel der Warengruppe **Handelswaren** durchführen.

- 1. Öffnen Sie die Übersichtsseite über Extras -> Inventur.
- Legen Sie über den Befehl Inventurbeleg erstellen einen Beleg an (im Beispiel Zwischeninventur für Handelswaren).
- 3. Drucken Sie über den Befehl **Zähllisten drucken** die Zählliste für die körperliche Bestandsaufnahme aus.
- 4. Wählen Sie den Befehl Bestände erfassen und klicken Sie auf das grüne Männchen, um die gezählten Bestände zu erfassen. Beendet wird die Erfassung durch Klick auf das rote Männchen. Die Lagerbestände werden im Programm entsprechend aktualisiert.
- 5. Über Inventur auswerten kann die Inventurliste nach MS Excel® übernommen oder gedruckt werden.
- Sie können die Bestandserfassung jederzeit mit Speichern unterbrechen und zu einem beliebigen Zeitpunkt fortsetzen.

Und so wird's gemacht Preisgestaltung

Einkauf

Lexware eRechnung

Was Sie sonst noch wissen sollten

#### Preise kalkulieren

#### Einzel- und Mengenpreise einrichten

Für jeden Artikel können Sie neben einem Standardpreis zusätzlich drei verkaufsmengenabhängige Preise angeben. Voraussetzung ist: Sie haben in den Firmeneinstellungen Staffelpreise zur Erfassung freigegeben. Standardpreise und Staffelpreise lassen sich zudem in drei Preisgruppen verwalten.

|                                         | Artikel bearbeiten <99-800 l | Intel Motherboard>                                          |                                                                                        | ×       |
|-----------------------------------------|------------------------------|-------------------------------------------------------------|----------------------------------------------------------------------------------------|---------|
|                                         | Allgemein                    | Warengr/Preise<br>Ordnen Sie die Warengruppe zu und erfasse | n Sie Ihre Verkaufspreise.                                                             |         |
|                                         | Stückliste                   |                                                             |                                                                                        |         |
|                                         | Strukturstückliste           | Artikelnummer 99-800<br>Kustext Intel Kotheboard            | Matchcode Mo 99-800                                                                    |         |
|                                         | WarengruPreise               | neue Warengruppe                                            | Steuersatz USt. 19% < Netto > Euro 🧱                                                   |         |
| Für jeden Artikel lassen                | Kalkulation                  | ▼ Warengruppen<br>Bücher                                    | Preis pro 🚺 Skick Mengenstaffel 🗹                                                      |         |
| sich in dieser Tabelle                  |                              | Handelswaren                                                | Menge Standard 10.00 20.00 50.00                                                       |         |
|                                         | Lager                        |                                                             | Preisguppe 1 320,00 319,00 318,00 315,00                                               |         |
| Dis zu 12 verschiedene                  | Reservierungen               |                                                             | Preisgruppe 2 310,00 305,00 305,00 307,00<br>Preisgruppe 3 305,00 304,00 303,00 302,00 |         |
| Fielse aligebell.                       | Lieferanten                  |                                                             | Gewinn () absolut () prozentual                                                        |         |
|                                         |                              |                                                             | Pteisgruppe 1 0,00 0,00 0,00 0,00                                                      |         |
|                                         | Dokumente                    |                                                             | Preisgruppe 2 0.00 0.00 0.00 0.00                                                      |         |
| Es kann auf der<br>Artikelebene angege- | Bilder                       |                                                             | [Phergsuppe 3] 0.00[ 0.00] 0.00]                                                       |         |
| ben werden ob eine                      | Umsätze                      |                                                             |                                                                                        |         |
| Mengenstaffelung                        | Grafik                       |                                                             |                                                                                        |         |
|                                         |                              |                                                             |                                                                                        |         |
|                                         | Hife                         |                                                             | < Zurück Weiter > Speichern Ab                                                         | brechen |

Wir legen in den Artikelstammdaten für das Motherboard drei Preisgruppen und entsprechende Staffelpreise an.

#### Selektieren Sie in der Artikelverwaltung den entsprechenden Artikel und wählen Sie im Kontextmenü den Befehl Bearbeiten.

- 2. Wechseln Sie in den Stammdaten auf die Seite Warengr./ Preise. Legen Sie drei Standardpreise fest.
- Aktivieren Sie das Kontrollkästchen Mengenstaffel. Geben Sie in der oberen Zeile zunächst die Verkaufsmenge an, ab welcher der darunter aufgelistete Preis Gültigkeit hat, und tragen Sie in die Tabelle darunter für jede Preisgruppe den mengenabhängigen Betrag ein.
- 4. Speichern Sie die geänderten Artikeldaten.

#### Was Sie sonst noch wissen sollten

Und so wird's

gemacht

Auf welchen Preis bei der Auftragserfassung zugegriffen wird, steuern Sie sowohl über die angegebene Verkaufsmenge als auch über die Preisgruppe, die dem Kunden zugeordnet ist.

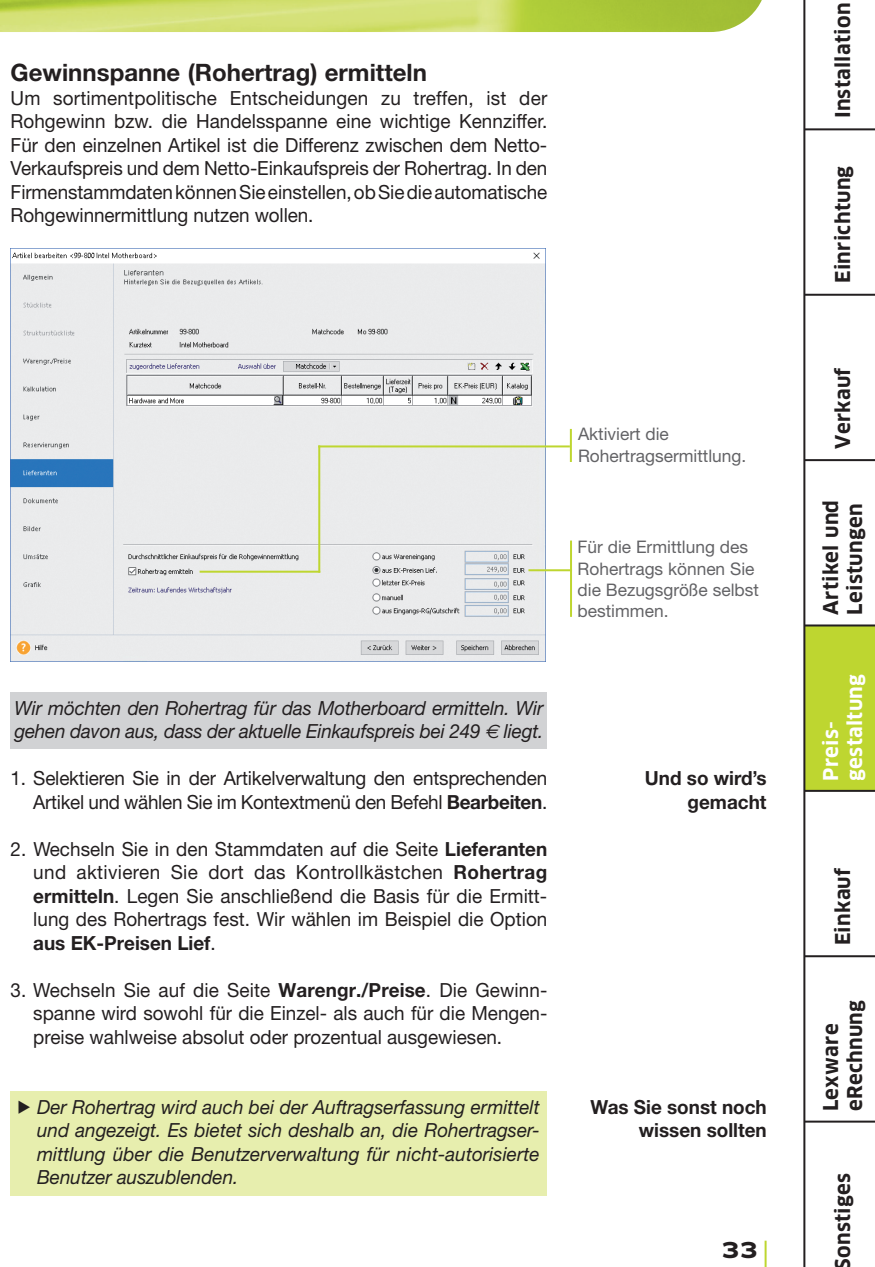

#### Gewinnspanne (Rohertrag) ermitteln

#### Kundenbezogene Preise festlegen

Die im Artikelstamm hinterlegten Preise werden über die Preisgruppe den Kunden zugeordnet. Darüber hinaus kommt es aber auch vor, dass Sonderkonditionen direkt mit dem Kunden vereinbart werden: Diese kundenspezifischen Preise werden direkt in der Kundenverwaltung hinterlegt.

|        | Kunden neu anlegen  |                                 |                                |                   |                 |                   |                | ×  |
|--------|---------------------|---------------------------------|--------------------------------|-------------------|-----------------|-------------------|----------------|----|
|        | Anschriften         | Kundenpreisl<br>Pflegen Sie die | iste<br>kundenspezifisch       | e Preisliste.     |                 |                   |                |    |
| e      | Kontaktpersonen     | Adresse                         | Guter Kunde                    |                   | Kundennu        | mmer 100          | 12             |    |
| )<br>2 | Rechnungsstellung   |                                 | Basler Str. 1.<br>76185 Karlsr | 22<br>uhe Baden   | Debitoreni      | konto 0           | -              |    |
|        | Kundenpreisliste    | Ashlalas                        |                                | Kuushaud          | chan da u da un | to Chaffelausta I | 🖱 🗙 🚮          |    |
|        | Zahlungskonditionen | 99-800                          | Mo 99-800                      | Intel Motherboard | <b>š</b> 240,   | 00 230,00         | 220,00         |    |
|        | Bankverbindung      |                                 |                                |                   |                 |                   |                |    |
| ł      | Bemerkung           |                                 |                                |                   |                 |                   |                |    |
| s<br>r | eRechnung           |                                 |                                |                   |                 |                   |                |    |
| I      | Dokumente           |                                 |                                |                   |                 |                   |                |    |
| 1      |                     | <                               |                                |                   |                 |                   | >              |    |
|        | Hife                |                                 |                                |                   | Zurück          | Weiter > Spe      | ichern Abbrech | en |

Wir legen im folgenden Beispiel einen neuen Kunden an und ordnen diesem generell die Preisgruppe **2** zu. Anschließend hinterlegen wir die mit diesem Kunden vereinbarten Sonderkonditionen beim Verkauf von Motherboards.

- 1. Legen Sie über die Kundenverwaltung einen neuen Kunden an.
- Erfassen Sie die Adress- und Kommunikationsdaten und wechseln Sie auf die Seite **Rechnungsstellung**. Legen Sie für den Kunden die Preisgruppe 2 fest.
- 3. Wechseln Sie auf die Seite Kundenpreisliste. Hier ordnen Sie dem Kunden alle Artikel zu, für die Sie kundenspezifische Preise hinterlegen möchten. Je nachdem, ob die Mengenstaffel aktiviert ist, können Sie hier entweder einen oder maximal vier Sonderpreise je Artikel einarbeiten.
- 4. Speichern Sie die Kundendaten.

#### In der Kundenübersicht werden unter dem Reiter Kundenpreise die kundenspezifischen Preise angezeigt.

- In der Standard-Einstellung wird einem Kunden immer die Preisgruppe 1 zugeordnet.
- Möchten Sie bei der Kundenpreisliste den Stammdatenpreis einsehen, klicken Sie auf das i-Symbol.

Auf der Seite Rechnungsstellung wird dem Kunden eine Preisgruppe zugeordnet.

> Die Standard- und Staffelpreise eines Artikels können in der Preisliste individuell für diesen Kunden angepasst werden.

Und so wird's gemacht

#### Was Sie sonst noch wissen sollten

Einrichtung

Verkauf

Leistungen

#### Aktionspreise festlegen

Zu den wirksamen preispolitischen Instrumenten zählen Aktionen. für die eine zeitliche Begrenzung der Preise charakteristisch ist. Die Warenwirtschaft hilft. Preisaktionen für alle oder nur für ausgewählte Kunden zu verwalten.

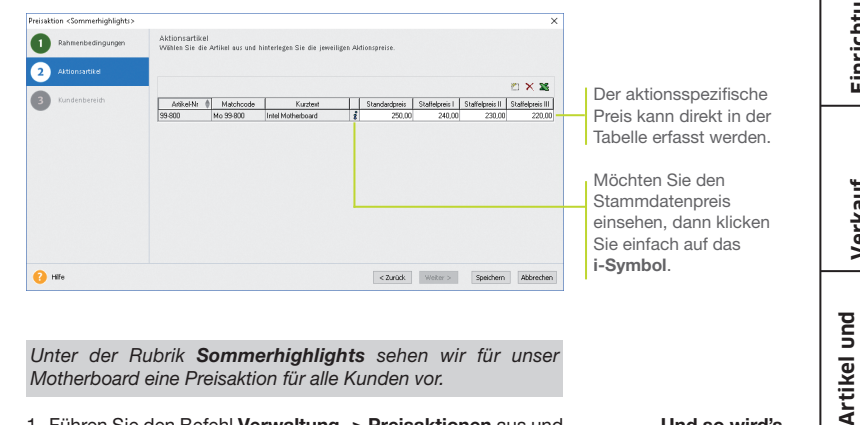

Unter der Rubrik Sommerhiahliahts sehen wir für unser Motherboard eine Preisaktion für alle Kunden vor.

- 1. Führen Sie den Befehl Verwaltung -> Preisaktionen aus und legen Sie über das entsprechende Symbol eine neue Preisaktion an
- 2. Auf der ersten Seite definieren Sie die Rahmenbedingungen für die Preisaktion. Zu den wichtigsten Einstellungen gehören der Gültigkeitszeitraum sowie die Festlegung des Kundenbereichs.
- 3. Wechseln Sie auf die Seite Aktionsartikel und wählen Sie dort den Artikel aus, für den die Preisaktion gelten soll. Den aktionsspezifischen Preis erfassen Sie direkt in der Tabelle: Je nachdem, ob die Mengenstaffel aktiviert ist, können Sie hier entweder einen oder maximal vier Aktionspreise ie Artikel einpflegen.
- 4. Speichern Sie abschließend Ihre Eingaben.
- ▶ Möchten Sie eine neue Preisaktion anlegen, die es bereits in ähnlicher Form gibt, dann verwenden Sie die Funktion Eintrag duplizieren: So müssen Sie nur die abweichenden Daten eingeben.
- Mit der Option Abgelaufene Preisaktionen anzeigen können Sie weiterhin auf bereits ungültige Aktionen zugreifen, ohne die Übersichtlichkeit der Liste zu gefährden.

Und so wird's gemacht

Was Sie sonst noch wissen sollten Einkauf

eRechnung Lexware

#### Preisprioritäten setzen

Artikelbezogene Preise, Sonderkonditionen für Kunden, limitierte Aktionspreise – da kann man leicht den Überblick verlieren. Damit das nicht passiert, können Sie mit der Warenwirtschaft entsprechende Prioritäten setzen.

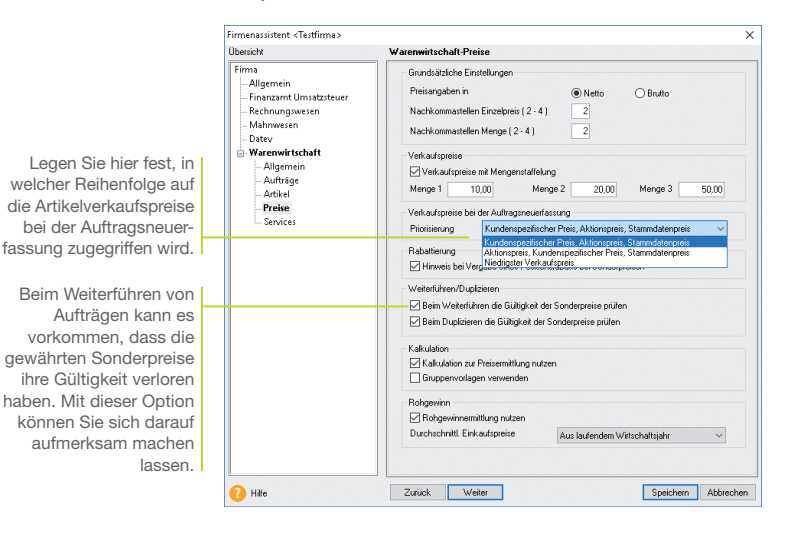

| Wir wollen in den folgenden Beispielen unterschiedliche Preis- |
|----------------------------------------------------------------|
| richtlinien vereinbaren und Ihnen die Auswirkungen jeweils bei |
| der Erfassung eines Angebots für unser Motherboard deutlich    |
| machen.                                                        |
| Folgende Preise sind festgelegt: Standardpreis 320 €, Kunden-  |

preis 300  $\in$ , Aktionspreis 250  $\in$ . Der Lagerbestand wurde um 10 Motherboards aufgestockt.

- Und so wird's gemacht
- Sie haben in den Firmeneinstellungen die Option Kundenspezifischer Preis, Aktionspreis, Stammdatenpreis gewählt.
- 2. Erfassen Sie einen Verkaufsauftrag mit der Auftragsart Angebot.
- Kundenpreis vor
   3. Wählen Sie den Artikel aus und übernehmen Sie ihn in die

   Aktionspreis
   Positionsliste. Ein K weist Sie dort darauf hin, dass es sich um einen kundenspezifischen Preis handelt.

4. Sie haben in den Firmeneinstellungen die Option Aktionspreis, Kundenspezifischer Preis, Stammdatenpreis gewählt. Es wird nun immer der Aktionspreis herangezogen, wenn die Angebotserstellung in die Zeit der Sonderaktion fällt. Aktionspreis vor Kundenpreis

| Auftragsassistent Kunden Positionen | Angebot Ne - CAUD-Ne - > Yoon 07.08.2022-Runden Ne - 10021, Autohaus Mear, 68259 Mannhem           Brammarbiel         Pois. Menge Enhekt Na/NE 5, Peed 1.00         Ruberts         Non enhet         Non enhet         Non enh | Anhand dieser Schalt-<br>fläche, können Sie<br>schon während der<br>Positionserfassung     |
|-------------------------------------|----------------------------------------------------------------------------------------------------|--------------------------------------------------------------------------------------------|
| 3 Summe                             |                                                                                                    | sehen, welcher Preis<br>verwendet wird.                                                    |
|                                     | Prec     AntideNet     Menore     Central N       1     99900     1,00 Stick     0,00 A     250,00     0,00%       21 Intel Methodesard     71 Intel Methodesard                                                                                                    | Das Kürzel <b>A</b> weist<br>darauf hin, dass es sich<br>um einen Aktionspreis<br>handelt. |
| 2 Hilfe                             | Standard - Gesantgeveldt 0.00) g Gesantbetrag 250,00 €                                                                                                    |                                                                                            |

5. In einem weiteren Szenario gehen wir davon aus, dass beim Weiterführen unseres Angebots der Aktionspreis seine Gültigkeit verloren hat. Haben Sie in den Firmeneinstellungen festgelegt, dass Sie in solchen Fällen darauf hingewiesen werden, erhalten Sie eine entsprechende Meldung.

| ?) | Beachten Sie, dass sich die folgenden Preise geändert haben:                                                                  |
|----|----------------------------------------------------------------------------------------------------|
| U  | Position 1 : Der Artikel '99-800' 'Intel Motherboard' wurde mit einem                                                         |
|    | Sonderpreis berechnet, der zwischenzeitlich ungültig geworden ist!<br>(Alter Aktionspreis 250.00, neuer Standardpreis 320.00) |
|    | Sollen die Artikelpreise aktualisiert werden?                                                                                 |

- Sie können den ungültig gewordenen Aktionspreis beibehalten oder den in der Preis-Hierarchie folgenden Kundenpreis heranziehen.
- Wurden f
  ür einen Kunden keine spezifischen Preise vereinbart, erh
  ält dieser nach Ablauf eines Aktionspreises den Standardpreis.

Was Sie sonst noch wissen sollten

Angebot weiterführen

Installation

Einrichtung

Verkauf

Artikel und Leistungen

Sonstiges

#### Preise bearbeiten

Preise müssen sich schnell an die Gegebenheiten des Marktes anpassen lassen. Deshalb verfügt die Warenwirtschaft über die Möglichkeit, Verkaufspreise in einem Arbeitsgang nach gleichen Kriterien zu ändern.

| Diese Option können                         |   | Verkaufspreis-Änderungen dur | chführen «Handelswaren»                       |                 |                    |                  |          |          |          |           | × |
|---------------------------------------------|---|------------------------------|-----------------------------------------------|-----------------|--------------------|------------------|----------|----------|----------|-----------|---|
| Sie nutzen, um über                         |   | 1 Preisänderung              | Preisänderung<br>Definieren Sie die Kriterien | für die Verkauf | 'spreis-Änderung,  |                  |          |          |          |           |   |
| eine prozentuale Auf-<br>schlagskalkulation |   | 2 Artikelliste               | Kalkulation auf Grundlage de                  | s D             | nkaufspreises 🗠    | Preisvariationen |          |          |          | in %   •  |   |
| Ibre Verkaufenreise zu                      |   |                              | Kalkulationsgrundlage                         | Durchschnit     | tlicher EK-Preis 🗸 | Menge            | Standard | Menge I  | Menge II | Menge III |   |
| inie verkauispielse zu                      |   |                              | Bezeichnung                                   | 2               | EUR                | Preisgruppe 1    | 0,00     | 0,00     | 0,00     | 0,00      |   |
| hestimmen                                   |   |                              | EK-Preis                                      |                 |                    | Preisgruppe 2    | 0,00     | 0,00     | 0,00     | 0,00      |   |
| bootimmon.                                  |   |                              | Liefenabatt                                   | _               |                    | Presgruppe 3     | 0.00     | 0,00     | 0.00     | 0,00      |   |
|                                             |   |                              | Lieteranzenskonto     A Bezugskosten          | -               | -                  |                  |          |          |          |           |   |
|                                             |   |                              | + Gemeinkosten                                | -               |                    |                  |          |          |          |           |   |
|                                             |   |                              | = Selbstkosten                                |                 |                    |                  |          |          |          |           |   |
|                                             |   |                              | + Gewinn                                      |                 |                    |                  |          |          |          |           |   |
|                                             |   |                              | + Kundenrabatt                                |                 |                    |                  |          |          |          |           |   |
|                                             |   |                              | + Kunderskonio                                | -               | -                  |                  |          |          |          |           |   |
|                                             |   |                              | - Verkuerspreis                               |                 |                    |                  |          |          |          |           |   |
| Sie können die                              |   |                              |                                               |                 |                    |                  |          |          |          |           |   |
| Sie kunnen die                              |   |                              |                                               |                 |                    |                  |          |          |          |           |   |
| Preisänderung auf die                       |   |                              |                                               |                 |                    |                  |          |          |          |           |   |
| r roloandorang aar alo                      | _ |                              | Nur Artikel des Lieferante                    | n               |                    |                  |          |          |          |           |   |
| Artikel eines bestimmten                    |   |                              | Natchcode +                                   | sardware and I  | fore               |                  | 0        |          |          |           |   |
| 1.2. Constant in the second state of the    |   |                              |                                               |                 |                    |                  | -        |          |          |           |   |
| Lieferanten beschränken.                    |   |                              |                                               |                 |                    |                  |          |          |          |           |   |
|                                             |   | O HEA                        |                                               |                 |                    |                  |          | < 7urick | Weter >  | Abbrecher |   |
|                                             |   | •••••                        |                                               |                 |                    |                  |          | 1 201001 | Hotor /  | Hourooner | 4 |

Der Lieferant unseres Motherboards hat die Einkaufspreise um fünf Prozent erhöht. Jetzt wollen wir alle Verkaufspreise entsprechend anpassen und ebenso mit fünf Prozent beaufschlagen.

- Sie befinden sich in der Artikelverwaltung und haben die Warengruppe selektiert, der unser Artikel angehört. Wählen Sie den Befehl Extras -> Artikel -> Preisänderung/Kalkulation.
- 2. Setzen Sie die Option Kalkulation auf Grundlage des Verkaufspreises aktiv.
- Legen Sie die prozentualen Preisänderungen fest und geben Sie die entsprechenden Prozentsätze unter Preisvariation an.
- 4. Grenzen Sie die Preisänderung auf den Lieferanten des Motherboards ein.
- 5. Klicken Sie auf die Schaltfläche **Weiter**. Die neu errechneten Verkaufspreise werden auf der nächsten Seite aufgelistet.
- 6. Mit **Speichern** übernehmen Sie die Verkaufspreise in den Artikelstamm.

Was Sie sonst noch wissen sollten

Und so wird's

gemacht

 Die errechneten Verkaufspreise können vor dem Speichern noch individuell angepasst werden.

Installation

# Einrichtung

Artikel und Leistungen

Verkauf

Einkauf

Lexware eRechnung

#### Rabatt gewähren

Rabatte können für einzelne Positionen sowie für einen gesamten Verkaufsauftrag gewährt werden.

| Auftragsassistent U Kunden Positionen | Rechning för - Kald- No - vom 107.08.2022 - Kandem för . 10001, Astohous Meer, 68259 Mannheim Zahlangsent     Togen nette viel      Togen nette viel | Der Rabatt von 159,90 €                                        |
|---------------------------------------|----------------------------------------------------------------------------------------------------|----------------------------------------------------------------|
| 3 Summe                               | Geseministrag         1.979/60           absigs/ab         1.989/80           (Lahrlesburgen werden im Rabett nicht berückstotegt.)         1.319,30                                                                                                    | von 1.599 € ermittelt.                                         |
|                                       | Geological Associations         246.00         1           Richningsburgs         E         1.007.70         ER         2           Association Associations         E         1.007.70         ER         2           Association Associations         E         6.00         5         6.00         2         6.00         2         6.00         2         6.00         2         6.00         2         6.00         2         6.00         2         6.00         2         6.00         2         6.00         2         6.00         2         6.00         2         6.00         2         6.00         2         6.00         2         6.00         2         6.00         2         6.00         2         6.00         2         6.00         2         6.00         2         6.00         2         6.00         2         6.00         2         6.00         2         6.00         2         6.00         2         6.00         2         6.00         2         6.00         2         6.00         2         6.00         2         6.00         2         6.00         2         6.00         2         6.00         2         6.00         2         6.00 <td< td=""><td>Die Lohnleistungen<br/>von 80 € sind nicht<br/>mit eingeflossen.</td></td<>                                                                                                    | Die Lohnleistungen<br>von 80 € sind nicht<br>mit eingeflossen. |
| Hilfe                                 | Schneierfassing < Zirtuk Spetchem Abbrechen                                                                                                    |                                                                |
| Wir schre<br>puters zu                | iben eine Rechnung über den Verkauf eines Com-<br>999 €, zweier Motherboards für insgesamt 600 €                                                                                                    |                                                                |

puters zu 999  $\in$ , zweier Motherboards für insgesamt 600  $\in$  und zweier Technikerstunden für die Einrichtung über 80  $\in$ . Wir gewähren auf den Gesamtauftrag in Höhe von 1.679  $\in$  einen Rabatt von 10 Prozent, wobei die Technikerstunden aufgrund der Firmeneinstellungen ausgenommen sind.

- 1. Erstellen Sie einen Verkaufsauftrag mit der Auftragsart Rechnung.
- Übernehmen Sie die abzurechnenden Positionen in die Positionsliste. Vergeben Sie keinen Positionsrabatt.
- Tragen Sie auf der dritten Seite des Assistenten den vereinbarten Gesamtrabatt von 10 Prozent ein. Da Sie Lohnleistungen vom Gesamtrabatt ausgeschlossen haben, wird der Rabatt nur auf der Basis der beiden Handelswaren ermittelt.
- In den Firmeneinstellungen können Sie angeben, dass Lohnund Nebenleistungen von einem Gesamtrabatt ausgenommen werden.

Was Sie sonst noch wissen sollten

Und so wird's

gemacht

# Sonstiges

#### Einkaufsaufträge erfassen

#### Einzelbestellung ausführen/ Wareneingang buchen

Die Warenwirtschaft unterstützt Sie bei der pünktlichen und preisgünstigen Beschaffung Ihrer Waren. Nutzen Sie Bestellanfragen, um die beste Bezugsquelle zu ermitteln, und übernehmen Sie die Auftragspositionen einfach in die Bestellung.

Analog zum Verkauf unterstützt Sie auch im Einkauf ein Assistent, der Schritt für Schritt die erforderlichen Eingaben abfragt.

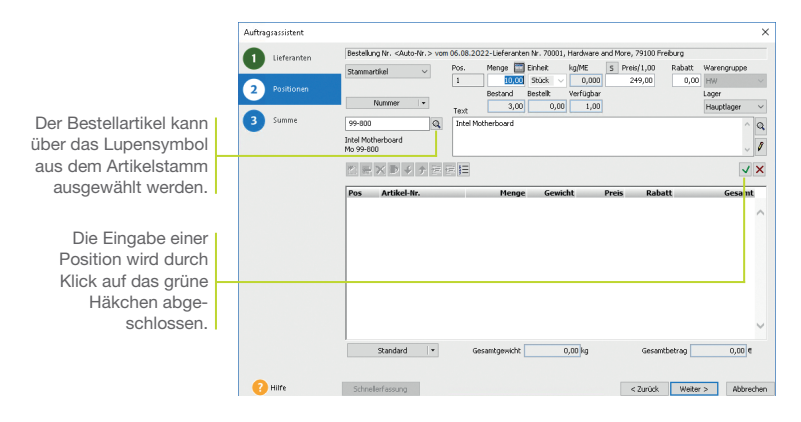

Der Lagerist hat gemeldet, dass der Mindestbestand der Motherboards unterschritten ist. Es erfolgt eine Bestellung bei unserem Lieferanten. Mit der Warenlieferung wird der Bestelleingang verbucht.

 Klicken Sie in der Symbolleiste auf das Symbol Neuer Auftrag und wählen Sie Einkaufs-Auftrag neu anlegen. Der Auftrags-Assistent wird aufgerufen. Geben Sie analog zum Verkaufsauftrag die Kopfdaten der Bestellung ein. Neben der Auftragsart (hier Bestellung), dem Auftragsdatum und der Belegnummer wählen Sie den Lieferanten aus. Über das Lupensymbol können Sie diesen bequem aus der Lieferantenliste auswählen.

- 2. Wechseln Sie mit Weiter auf die zweite Seite des Auftrags-Assistenten.
- Legen Sie die Positionsart fest, in unserem Fall Stammartikel. Wählen Sie den Bestellartikel über das Lupensymbol aus der Liste aus und geben Sie die Bestellmenge an.

- 4. Schließen Sie über die dritte Seite des Assistenten die Bestellung ab und drucken Sie diese aus.
- 5. Wird die bestellte Ware geliefert, kann die Bestellung in einen Bestelleingang überführt werden. Selektieren Sie hierzu die Bestellung beispielsweise in der Auftragsliste Ihres Lieferanten und wählen Sie über das Kontextmenü den Befehl Weiterführen. Nach Bestätigen der Meldung öffnet sich der Bestelleingangs-Assistent. Es werden sämtliche Bestellungen aufgelistet, die derzeit noch nicht komplett beliefert wurden.
- Vergleichen Sie die gelieferten Mengen und Einkaufspreise mit den Angaben auf dem Lieferschein / der Eingangsrechnung und führen Sie ggf. Änderungen durch.

| Bestelleingang buchen                                                                                                    | × |                              |
|----------------------------------------------------------------------------------------------------|---|------------------------------|
| Bestellengang     Entrainingung     Bestellengang     Entraini Sie die geleefen ArtikekBeegen.     Bestellung ik: - Livon S& 2022 Leferek 1kr. 7000 Hochwer and More     Gestellung ik: - Livon S& 2022 Leferek 1kr. 7000 Hochwer and More     Gestellung ik: - Livon S& 2022 Leferek 1kr. 7000 Hochwer and More     Gestellung ik: - Livon S& 2022 Leferek 1kr. 7000 Hochwer and More     Gestellung ik: - Livon S& 2022 Leferek 1kr. 7000 Hochwer and More     Gestellung ik: - Livon S& 2022 Leferek 1kr. 7000 Hochwer and More     Gestellung ik: - Livon S& 2022 Leferek 1kr. 7000 Hochwer and More     Gestellung ik: - Livon S& 2022 Leferek 1kr. 7000 Hochwer and More     Gestellung ik: - Livon S& 2022 Leferek 1kr. 7000 Hochwer and More     Gestellung ik: - Livon S& 2022 Leferek 1kr. 7000 Hochwer and More |   | lst die<br>vollstä<br>worder |
| 2000 19900 ineditioned 1000 000 000 000 000 000 000 000 000 0                                                                                                    |   | Sie in o<br>kästch           |
| Infer         Den her entelleten Engangsbeleg finden Sie när Auftragelste Erkauf verderz.<br>Der kann die beleg gebunkt und get weiterwarestelltete winden.         chanstell.         Specherm.         Auberechter                                                                                                    | n |                              |

- Mit Speichern erfolgt die Lagerbuchung mit der angegebenen Menge.
- Wurde eine Bestellung nicht komplett abgearbeitet, wird diese beim nächsten Aufruf des Bestelleingangs-Assistenten wieder vorgeschlagen. Sie können dann eine weitere Teillieferung einbuchen oder die Bestellung abschließen.
- Der Wareneingang kann auch durch das Erstellen einer Eingangsrechnung erfolgen.

Ist die Bestellung vollständig beliefert worden, dann setzen Sie in das Kontrollkästchen ein Häkchen.

Was Sie sonst noch wissen sollten Einrichtung

Verkauf

Artikel und Leistungen

Preisgestaltung

Lexware eRechnung

#### Bestellungen auslösen

Alternativ zum manuellen Erfassen von Bestellungen können Sie sich auch vom System her umfassend bei der Beschaffung Ihrer Produkte und Handelswaren unterstützen lassen.

Für das automatisierte Bestellwesen müssen zwei Voraussetzungen erfüllt sein: Sie haben dem Artikel mindestens einen Stammlieferanten zugeordnet und einen Mindestbestand angegeben.

|                        | Bestellung erzeugen Seite 1 von 2 | on 2                                                                                    | ×      |  |  |  |  |
|------------------------|-----------------------------------|-----------------------------------------------------------------------------------------|--------|--|--|--|--|
|                        | 1 Auswahl                         | Auswahl<br>Wähles Sie einen Lieferanten aus, um die Bestellung zu erzeugen.             |        |  |  |  |  |
|                        | 2 Bestellung                      | Welche Artikel des unten ausgewählten Lieferanten sollten bestellt werden?              |        |  |  |  |  |
|                        |                                   | Artikal, deren Mindestbestand unterschritten ist Bereits bestellte Ware berücksichtigen |        |  |  |  |  |
|                        |                                   | A B C D E F G H I J K L M N O P Q R S T U V W X Y Z <u>*</u>                            |        |  |  |  |  |
| Es werden nur solche   |                                   | Lief-Nr. • Matchcode Firma Name Yornar                                                  | me     |  |  |  |  |
| Lieferanten angezeigt, |                                   | 70001 Hardinare and more Hardinare and more                                             | -      |  |  |  |  |
| die im Artikelstamm    |                                   |                                                                                         |        |  |  |  |  |
| einem Artikel zuge-    |                                   |                                                                                         |        |  |  |  |  |
| ciliciti Altikol Zuge  |                                   |                                                                                         |        |  |  |  |  |
| oranet worden sind.    |                                   |                                                                                         |        |  |  |  |  |
|                        |                                   |                                                                                         |        |  |  |  |  |
|                        |                                   |                                                                                         |        |  |  |  |  |
|                        |                                   | <                                                                                       | >      |  |  |  |  |
|                        | •                                 |                                                                                         |        |  |  |  |  |
|                        | 🕜 Hite                            | < Zurück Weiter > Abbr                                                                  | rechen |  |  |  |  |

Durch einen Verkauf von 25 Motherboards wurde der Mindestbestand dieses Artikels im Lager unterschritten. Wir lassen uns vom Bestellwesen auf diesen Umstand hinweisen und leiten die nötige Nachbestellung ein.

- Führen Sie den Befehl Extras -> Bestellwesen -> Bestellung aus.
- Lassen Sie sich die Liste der hinterlegten Lieferanten anzeigen, deren Artikel in Ihrem Lager den Mindestbestand unterschritten haben. Setzen Sie hierzu ein Häkchen in das entsprechende Kontrollkästchen.
- Markieren Sie in der Liste den Lieferanten, an den die Bestellung gerichtet werden soll, und klicken Sie auf die Schaltfläche Weiter.
- 4. Sie gelangen auf die zweite Seite des Bestell-Assistenten. Hier werden alle Artikel aufgelistet, in deren Stammdaten der selektierte Lieferant zugeordnet ist. Neben den prägnanten Artikeldaten wird die im Artikelstamm für diesen Artikel hinterlegte Bestellmenge als Vorschlagswert übernommen.

 Prüfen Sie die Bestellvorschlagsmenge und korrigieren Sie diese gegebenenfalls. Bei mehreren Lagern wählen Sie die entsprechenden Lager aus. Um eine Position zu bestellen, setzen Sie das Häkchen in die Spalte Bestellen.

| Bestellung erzeugen Seite 2 von 2 |                                                                                                    | × |                           |
|-----------------------------------|----------------------------------------------------------------------------------------------------|---|---------------------------|
| 1 Auswahl                         | Bestellung<br>Erfassen Sie die jeweiligen Artikel-Bestelltrengen.                                                                 |   |                           |
| 2 Bestellung                      | Lieferant: 70001 Hardware and More                                                                                                |   |                           |
|                                   | 🗌 Artikel, deren Mindestbestand unterschritten ist 💿 Bereits bestellte Ware berücksichtigen 🛛 🌋                                   |   |                           |
|                                   | Artikel in Lieferrückstand berückschtigen, mit Lieferdatum vor: 06.08.2022                                                        |   |                           |
|                                   | Askel Nr.   Matchcode Akt Gesambestand Bereits bestellt Bestellmenge Bestellen EK-Preis Preis pro                                 |   |                           |
|                                   | 99-800 (Mo 99-800 13,00 10,00 M 243,00 1,00                                                                                       |   |                           |
|                                   |                                                                                                    |   |                           |
|                                   |                                                                                                    |   |                           |
|                                   |                                                                                                    |   |                           |
|                                   |                                                                                                    |   | Uber diese Schaltfläche   |
|                                   |                                                                                                    |   | werden alle aufgeführten  |
|                                   |                                                                                                    |   | Artikal in dia Daatallung |
|                                   |                                                                                                    |   | Artikel in die Bestellung |
|                                   |                                                                                                    |   | l übernommen.             |
| 🕜 Hife                            | Die erstellte Bestellung finden Sie in der Einkaufsauftragslete zur weiteren Bearbeitung<br>und zur Druckauraube wieder. Abbreche | n |                           |

- Wenn Sie den Bestell-Assistenten über die Schaltfläche Speichern verlassen, wird zum einen die Bestellung erzeugt und zum anderen der Bestellt-Wert des Artikels aktualisiert.
- Wird die Ware geliefert, führen Sie den Befehl Extras -> Bestellwesen -> Bestelleingang aus. Der Bestelleingangs-Assistent wird geöffnet. Auf der ersten Seite erhalten Sie eine Liste sämtlicher Bestellungen. Markieren Sie den gewünschten Auftrag in der Liste und wechseln Sie auf die zweite Seite des Assistenten.
- Vergleichen Sie Mengen und Einkaufspreise mit den Angaben auf dem Lieferschein und f
  ühren Sie die Zugangsbuchung durch.
- Sie können im Bestell-Assistenten die Bestellvorschlagsmenge nach verschiedenen Kriterien ermitteln lassen. Wurde bspw. die Option Mindestbestand unterschritten aktiviert, können offene Bestellungen der Ware bei Ermittlung des 'neuen' Mindestbestandes mit einbezogen werden. Damit lassen sich Überbestände vermeiden, da keine Doppel-Bestellungen erfasst werden.
- Auch reservierte Artikel und Artikel im Lieferrückstand können bei der Ermittlung der Bestellmenge berücksichtigt werden.

Artikel und

Was Sie sonst noch wissen sollten

43

Rechnung

Lexware

Einrichtung

Verkauf

Leistungen

#### Lexware eRechnung – Rechnungen elektronisch versenden

Versenden Sie Ihre Rechnungen auf elektronischem Weg? Mit Lexware eRechnung ist es möglich, in der Warenwirtschaft Rechnungen elektronisch zu versenden. Die E-Rechnung wird in einem strukturierten elektronischen Format ausgestellt, übermittelt und empfangen. So schreibt es die EU-Richtlinie 2014/55/EU vor.

| Varianten | eRechnung                                          |
|-----------|----------------------------------------------------|
|           | eRechnung verwenden                                |
|           | Abweichende Rechnungs-E-Mail-Adresse               |
|           | Eingebettete Dateien zusätzlich an E-Mail anhängen |
|           | Versandart                                         |
|           | eRechnung (signiert)                               |
|           | XRechnung Leitweg-ID                               |
|           | O ZUGFeRD 2.0 Basic                                |
|           | ◯ ZUGFeRD 2.0 Comfort 2                            |
|           |                                                    |
|           |                                                    |

| Elektronischer<br>Rechnungsversand                       | <ul> <li>Sie übertragen aus der Auftragsliste heraus Ihre Rechnungs-<br/>daten direkt an Lexware eRechnung. Es stehen Ihnen die<br/>Formate eRechnung (signiert), XRechnung und ZUGFeRD</li> <li>2.0 (Basic/Comfort) zur Verfügung. Anschließend erfolgt der<br/>Versand der Rechnung per E-Mail an den Empfänger.</li> </ul> |
|----------------------------------------------------------|----------------------------------------------------------------------------------------------------|
| Belegaustausch                                           | Lexware eRechnung sorgt für einen medienbruchfreien<br>Belegaustausch für bekannte (Groß-)Empfänger durch Daten-<br>konvertierung in Standardformate (zum Beispiel SAP, IDOC).                                                                                                    |
| Zugang zu<br>Lexware eRechnung/<br>poststelle einrichten | Für den elektronischen Versand der Rechnungen und für die Poststelle sind folgende Einstellungen zu treffen:                                                                                                    |
|                                                          | 1. Für die eRechnung ist in den Firmeneinstellungen unter <b>Services</b> die Firma für den elektronischen Versand von eRechnungen eingerichtet. Dies entfällt für die Poststelle.                                                                                                    |
|                                                          | <ol> <li>Für die eRechnung müssen Sie in den Kundenstammdaten<br/>festlegen, welche Kunden eRechnungen bekommen sollen.<br/>Diese Einstellung entfällt bei der Poststelle</li> </ol>                                                                                                    |

3. Der Account ist die Schnittstelle zu Lexware eRechnung und Lexware poststelle, bei dessen Einrichtung unterstützt Sie ein Assistent, Öffnen Sie diesen über Extras -> eRechnung/ Poststelle -> Account verwalten und folgen Sie den Anweisungen:

| Schware eRechnung/poststelle - Acc                | count neu anlegen                                                                                                    | -                 | o ×       |                                                                                                    |
|---------------------------------------------------|----------------------------------------------------------------------------------------------------|-------------------|-----------|----------------------------------------------------------------------------------------------------|
| Wilkommen     Zugengsdeten     Rechnungsanschrift | Zugangsdaten<br>Geben Sie einen Account Namen und ein Service Passeort ein.<br>Tragen Sie hier Ihren eindeutgen Account Namen ein                                                                                                    |                   |           | In der Eingabe des<br>Accountnamens<br>sind Sie frei.                                                               |
| Environmentary     Registrerung                   | Account-Name<br>(per Account-Name Sam such der erfolgenichen<br>Registerung notit mehr peledert verdien)<br>Service-Passiont<br>(calible: Sie einen Gragen zum Account been<br>komme Sie pick ein dem Sieport-Bestront<br>pegenuber dem Sieport-Bestront |                   |           | Ist der Accountnar<br>bereits vorhanden,<br>werden Sie beim<br>Übertragen der<br>Anmeldedaten<br>darauf hingewiesen |
| Hille                                             |                                                                                                    | < Zurück Weiter > | Abbrechen |                                                                                                    |

4. Klicken Sie auf der Seite Registrierung auf die gleichnamige Schaltfläche: Es wird eine Internetverbindung aufgebaut und die Anmeldedaten werden zu Lexware eRechnung/poststelle übertragen.

Die Account-Verwaltung erlaubt. Änderungen an der Rechnungsadresse oder Bankverbindung einzugeben und an Lexware eRechnung/poststelle zu übermitteln. Sie öffnen die Account-Verwaltung über den Befehl Extras -> eRechnung/Poststelle - > Account verwalten.

Das Versenden von elektronischen Rechnungen bzw. Belegen über die Poststelle geschieht komfortabel direkt aus der Auftragsliste heraus. Wählen Sie im Kontextmenü den Befehl Als eRechnung verarbeiten / Status aktualisieren bzw. Über Poststelle versenden / Status aktualisieren.... Die Verbindung zu Lexware eRechnung/poststelle wird aufgebaut und die Belegdaten der selektierten Belege werden übermittelt.

me

۶n.

Account verwalten

eRechnung/ Belege versenden Installation

Einrichtung

Verkauf

Artikel und Leistungen

gestaltung

Preis-

Einkauf

#### Wiederkehrende Aufträge erfassen

In vielen Unternehmen werden monatliche Rechnungen und regelmäßige Bestellungen verwaltet. In diesen wiederkehrenden Aufträgen werden fast immer dieselben Adressdaten und oft die gleichen Artikel verwendet. Ideale Voraussetzungen also, diese Arbeitsschritte mit Hilfe der Warenwirtschaft zu optimieren.

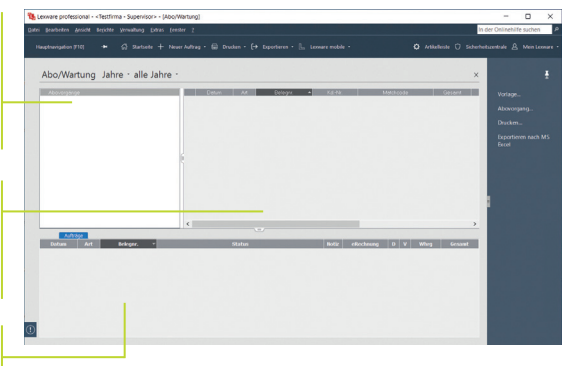

Ein Abovorgang bündelt alle gleichartigen Aufträge. In der Baumstruktur kann sofort der Status eines Vorgangs aboelesen werden.

Hier werden alle Vorlagen aufgelistet, die zu einem Abovorgang gehören und regelmäßig in einem Arbeitsgang abgearbeitet werden sollen.

> Hier wird Buch über die ausgeführten Aboaufträge geführt.

> > Wir wollen die monatlich anfallenden Rechnungen für Wartungsarbeiten in einem Abovorgang zusammenfassen. Am zweiten Montag eines jeden Monats sollen pauschal fünf Technikerstunden abgerechnet werden.

- Klicken Sie auf Verwaltung -> Abo/Wartung. Selektieren Sie den Überbegriff Abovorgänge und wählen Sie im Kontextmenü den Befehl Abovorgang neu.
- 2. Geben Sie im nachfolgenden Dialogfenster neben der Bezeichnung auch einen zuständigen Sachbearbeiter ein. Das Bemerkungsfeld bietet Ihnen die Möglichkeit, interne Informationen zum Abovorgang zu hinterlegen. Mit Hilfe von Platzhaltern können die Auftragsbeschreibungen automatisch mit passenden Datumswerten gefüllt werden.
- Mit der Schaltfläche Weiter gelangen Sie auf die Seite Aufgabenserie, wo Sie die zeitlichen Rahmenbedingungen festlegen können.

Installation

Artikel und Leistungen

Verkauf

Preisgestaltung

Rechnung

Lexware

instiges

4. Bestätigen Sie mit OK und der Abovorgang wird gespeichert.

| Aufgabenserie     Serienmuster     Täglich     Wöchentlich     Monotlich     Jährlich | Jeden / Alle 1 Mona<br>Am 1<br>@ Am Erste | t(e)                                                        | ×               | Das <b>Serienmuster</b><br>legt fest, in welchen<br>Abständen die Aufgabe<br>wiederholt wird. |
|---------------------------------------------------------------------------------------|-------------------------------------------|-------------------------------------------------------------|-----------------|-----------------------------------------------------------------------------------------------|
| Seriendauer<br>Beginn: 01.07.2022                                                     |                                           | Kein Enddatum     Endet nach:     Endet nach:     Endet om: |                 | Die <b>Seriendauer</b><br>bestimmt neben dem<br>Beginn auch das Ende<br>einer Serie.          |
| 7 Hife                                                                                |                                           | OK Abbrechen                                                | Serie entfernen |                                                                                               |

- 5. Um die zu diesem Abovorgang gehörenden Aufträge zu erfassen, klicken Sie auf die Vorlagenliste und wählen über das Kontextmenü den Befehl Vorlage Verkauf neu. Es öffnet sich der Auftrags-Assistent. Legen Sie hier eine Vorlage mit der Auftragsart Rechnung an und weisen Sie dieser die entsprechende Position (5 Programmierstunden) zu.
- 6. Aboaufträge werden im Regelfall automatisch ausgeführt. Sobald der Fälligkeitszeitpunkt erreicht ist, wird die Aufgabe in der Liste des Termin- und Aufgabenmanagers (bequem zu erreichen über die Hauptnavigation) farblich hervorgehoben. Öffnen Sie die Aufgabe und klicken Sie auf die Schaltfläche Ausführen.
- 7. Dann erhalten Sie zunächst ein Protokoll mit den Lagerbewegungen und den berücksichtigten Aufträgen. Klicken Sie hier auf **Ausführen**, werden die neuen Aufträge und auch die relevanten Lagerbuchungen erzeugt. Abschließend können Sie bestimmen, dass ein neuer Fälligkeitstermin gesetzt wird.
- Über Vorlage verschieben werden Vorlagen in einen anderen Vorgang verschoben werden.
- Adresse aktualisieren überschreibt die Adressdaten aus der Vorlage mit den hinterlegten Stammdaten. So halten Sie Ihre Vorlagen aktuell.

Was Sie sonst noch wissen sollten

47

#### Auswertungen erstellen

Die Warenwirtschaft bietet Ihnen die Möglichkeit, neben den Auftragsdokumenten zahlreiche Listen und Auswertungen auszudrucken. Sämtliche Daten können gedruckt oder an andere Anwendungen (bspw. MS Excel®) übergeben werden.

|                                                   | Drucken                       |                                                                                                    |                | ×                  |
|---------------------------------------------------|-------------------------------|----------------------------------------------------------------------------------------------------|----------------|--------------------|
|                                                   | Drucker: Microsoft XPS Docume | nt Writer                                                                                                   |                | Drucker einrichten |
|                                                   | Einstellung                   | Einstellung                                                                                                 |                |                    |
|                                                   | Darstellung                   | Zielgerät                                                                                                   | Zeitraum       |                    |
|                                                   | Etikett                       | Drucker Kopien: 1                                                                                           | OMonat         |                    |
|                                                   |                               | ⊖Export  ■ PDF-Datel  ✓                                                                                     | Quartal        |                    |
|                                                   |                               | Caitan:                                                                                                    | Jahr 2022      |                    |
| Legt Auswertungs-                                 |                               | Jenen                                                                                                    | von 01.01.2022 | 3                  |
| raum individuell fest.                            |                               |                                                                                                    | bis 31.12.2022 | 3                  |
|                                                   |                               | Bestehende Reservierungen<br>Bestehende manuelle Reservierungen<br>Bestehende Reservierungen aus Auftragsbe | estätigungen   |                    |
| Öffnet die Formularver-<br>waltung, über die sich |                               | Bestenende keserwerungen mit benutzer                                                                       |                |                    |
| das Layout der Berichte                           |                               |                                                                                                    |                |                    |
| anpassen lässt.                                   | Hilfe                         | Formularverwaltu                                                                                            | ng Vorschau Au | sgabe Abbrechen    |

Wir wollen uns schnell einen Überblick darüber verschaffen, für welche Artikel Reservierungen in welcher Größenordnung vorliegen.

- Und so wird's gemacht
   1. Wählen Sie den Befehl Berichte -> Artikel -> Reservie-rungen.

   2. Legen Sie im Bereich Zeitraum die Zeitspanne fest, die durch die Auswertung erfasst werden soll.
  - 3. Lassen Sie sich die Liste der Reservierungen im Vorschau-Fenster anzeigen.
- Was Sie sonst noch wissen sollten
- Sämtliche Listen, Berichte, Auswertungen und Aufträge können ins PDF-Format exportiert werden.

# Einrichtung

Verkauf

Artikel und Leistungen

Preisgestaltung

Einkauf

#### Mit Statistiken arbeiten

Möchten Sie wissen, welche Artikel sich sehr gut verkaufen und welche eher weniger guten Absatz finden? Möchten Sie bewerten können, für welche Artikel die nächste Marketingaktion sinnvoll wäre? Oder möchten Sie erfahren, welche Kunden zu den Top 10 gehören und welche Kunden besser betreut werden sollten? Um all diese Dinge zu erfahren, nutzen Sie die statistischen Auswertungen der Warenwirtschaft.

| Conservations: - bottom: Secondary (Detail)<br>(See Secondar (Second Paylor Secondary (Detail))<br>Reactampting 710 * (Charles + Neuron Antra) - (Charlow - (Charlow - Neuron Antra) - (Charlow - Charlow - Neuron Antra) - (Charlow - Charlow - Neuron Antra) - (Charlow - Charlow - Neuron Antra) - (Charlow - Neuron Antra) - (Charlow - Neuron Antra) - | ▶ tayateun • 📋 Leman mahle •                                                                                                    | O Antikeleine 🔿 sid                                             | In der Onfinetrille suc<br>recheitszentrale 🙎 | hen p<br>Mein Lennare -                | Hier können Sie ver-<br>schiedene Einstellungen<br>für die unterschiedlichen<br>Auswertungen treffen                     |
|----------------------------------------------------------------------------------------------------|----------------------------------------------------------------------------------------------------|-----------------------------------------------------------------|-----------------------------------------------|----------------------------------------|----------------------------------------------------------------------------------------------------|
| Classespin     Classespin     C        | Norm         Othershop           Rechtragsland Anne mit Inside Landing         Explorage in the second second | nangan C Edelige arangan<br>nang Bridel<br>Sandap<br>Gesentsume | Emildergen<br>20.00<br>30.00<br>40.00         | Perge In %<br>75.00<br>25,00<br>200,00 | Auf der oberen Aus-<br>wertungsebene<br>definieren Sie den<br>Auswertungsbereich<br>(bspw. Lohnleistung).                |
|                                                                                                    |                                                                                                    |                                                                 |                                               |                                        | In der zweiten Aus-<br>wertungsebene stellen<br>Sie eine Beziehung zum<br>Auswertungsbereich<br>her (bspw. Lieferanten). |

Wir wollen ablesen, welche Lohnleistungen von welchen Kunden im Monat Juni nachgefragt wurden.

- 1. Wählen Sie den Befehl Extras -> Statistik.
- Öffnen Sie über den Baum den Auswertungsbereich Lohnleistung/Menge. Sie können rechts ablesen, welche Lohnleistungen insgesamt angefallen sind.
- Stellen Sie jetzt die kundenspezifische Sicht auf die Lohnleistungen her, indem Sie im Baum auf den untergeordneten Eintrag Kunden/Menge klicken.
- Bei der Artikelstatistik werden nur die Stammartikel berücksichtigt. In der Kundenstatistik dagegen werden alle umsatzrelevanten Positionsarten (Stammartikel, manuelle Artikel, Lohnleistungen etc.) mit einbezogen.
- Eine geöffnete Statistik wird über Berichte -> Statistik gedruckt.

Was Sie sonst noch wissen sollten

onst noch en sollten

#### Auftragspapiere gestalten

#### Positionen aufbereiten

Die Warenwirtschaft sieht eine Fülle an Funktionen vor, mit denen Sie jederzeit die Positionen Ihrer Verkaufs- und Einkaufsaufträge gestalten können: So lassen sich Positionen hinzufügen, verschieben oder durch Text- und Kommentarzeilen ergänzen.

| Fügt eine neue                       | - <u>-</u> - × ⇒ + + = :                                                                     |                                                         |                     |            |                               |                                      |                                         |             |
|--------------------------------------|----------------------------------------------------------------------------------------------|---------------------------------------------------------|---------------------|------------|-------------------------------|--------------------------------------|-----------------------------------------|-------------|
| r oontorriniza.                      | Dec Artikel N                                                                                | Manaa                                                   | Considet            |            | Denie                         | Dahatt                               | Casant                                  |             |
| Verschiebt eine                      | 1 99-800                                                                                     | 3.00 Stück                                              | 0.00                | s          | 320.00                        | 0.00%                                | 960.00                                  |             |
| Position nach unten.                 | ST Intel Motherboard<br>Intel Motherboard                                                    |                                                         |                     |            |                               |                                      | ^                                       |             |
|                                      | 2 99-100<br>ST Personal Computer XLS<br>Intel Core 2 Duo<br>2 CP Athenistic                  | 5,00 Stück                                              | 0,00                | S          | 999,00                        | 0,00%                                | 4.995,00                                |             |
|                                      | ZS Summe Hardware                                                                            |                                                         |                     |            |                               |                                      | 5.955.00                                |             |
|                                      | 2 110                                                                                        | 15.00 Stunda in                                         |                     | c          | 50.00                         | 0.00%                                | 750.00                                  |             |
|                                      | LL Stundensatz Programmierer<br>Mitwirkung bei der Erstellung<br>Design der Softwarearchitek | des Pflichtenhefts<br>tur                               |                     | 5          | 50,00                         | 0,0070                               | 100,00                                  |             |
|                                      | 4 120                                                                                        | 5,00 Stunde/n                                           |                     | S          | 40,00                         | 0,00%                                | 200,00                                  |             |
|                                      | LL Stundensatz Techniker                                                                     |                                                         |                     |            |                               |                                      |                                         |             |
|                                      | ZS Summe Dienstleistungen                                                                    |                                                         |                     |            |                               |                                      | 950,00                                  |             |
|                                      | NL Anfahrtspauschale                                                                         |                                                         |                     |            |                               |                                      | 15,00                                   |             |
| Und so wird's<br>gemacht             | <ol> <li>Sie erstellen<br/>haben hierzu<br/>onen aufgefü</li> <li>Setzen Sie de</li> </ol>   | über den Aufi<br>in der Positic<br>hrt.<br>en Cursor an | trags-,<br>onsliste | Ass<br>e d | sistent<br>lie ent<br>der Lis | ten ein Ar<br>sprechen<br>ste in die | ngebot und<br>den Positi<br>leere Zeile | t<br>-<br>e |
|                                      | und wählen S                                                                                 | ie als Positio                                          | nsart 2             | Zw         | ische                         | nsumme                               |                                         |             |
|                                      | <ol> <li>Fügen Sie die<br/>bspw. Dienst</li> </ol>                                           | e Zwischensu<br>: <b>leistung</b> – de                  | imme<br>er Liste    | mi<br>ə h  | t einei<br>inzu.              | m passer                             | nden Text -                             | -           |
|                                      | 4. Schieben Sie<br>symbolen an                                                               | dann die Zw<br>die richtige S                           | vische<br>itelle ir | ทรเ<br>า d | umme<br>er List               | nzeile mi<br>ie.                     | t den Pfeil                             | -           |
| Was Sie sonst noch<br>wissen sollten | Das vierte S<br>eigenen Ansi                                                                 | Symbol von l<br>cht per Pfeilta                         | links e<br>asten :  | erla<br>zu | ubt, l<br>versch              | Positione<br>nieben.                 | n in einer                              |             |

## Artikel und Leistungen

Verkauf

Preisgestaltung

Einkauf

Lexware eRechnung

Sonstiges

#### Formulare und Berichte anpassen

Die Rechnung ist die Visitenkarte Ihres Unternehmens. Sicherlich möchten auch Sie Ihr Unternehmen optimal präsentieren. Um diesen Anforderungen gerecht zu werden, ist mit dem Formular-Assistenten ein leistungsstarkes Werkzeug zur Anpassung Ihrer Auftrags- und Mahnformulare integriert.

| Formularlayout - Standard     Seteneinstellungen     Kopfzeilenposition     Kopfzeilenposition                      | Formularbereich | Position 1. Logo<br>von oben 4,50 ; cm<br>von links 13,80 ; cm                                         | Größe 1. Logo<br>Höhe 2,50 cm<br>Breke 5,00 cm                                            | Im Navigationsfenster<br>werden alle Formular-<br>bereiche angezeigt.                   |
|----------------------------------------------------------------------------------------------------|-----------------|----------------------------------------------------------------------------------------------------|-------------------------------------------------------------------------------------------|-----------------------------------------------------------------------------------------|
| 開 Freie Kopfzeile<br>開 Fulzeile<br>開 Fulzeilen<br>調 Fulzeilen<br>調 Absenderzeile<br>調 Advessfenster<br>調 Frahikeren |                 | Postion 2. Logo<br>von oben 4,50 ÷ m<br>von links 1,80 ÷ m<br>1. Logo anzeigen<br>auf der ersten Seite | Große 2. Logo<br>Hohe 2.55 cm<br>Breke 5.00 cm<br>2. Logo anzelgen<br>auf der ersten Seke | Der aktuell selektierte<br>Formularbereich wird<br>im Vorschaufenster<br>hervorriehoben |
|                                                                                                    |                 | Pfad 1. Logo                                                                                           |                                                                                           | Die Bearbeitung erfolgt<br>über die entsprechenden<br>Eingabefelder.                    |
| Moptionen<br>Motore<br>Matteabid<br>Pormularrahmen<br>Iay_pro.vmb                                                   |                 | Edkor bearbeiten                                                                                       | Speichern Abbrechen                                                                       |                                                                                         |

Wir wollen das Rechnungsformular anpassen, indem wir ein Firmenlogo hinzufügen und die Schriftgröße der Kopfzeile verändern.

- Öffnen Sie eine Auftragsliste und markieren Sie einen Auftrag. Klicken Sie im Kontextmenü auf Drucken. Wählen Sie das Formular, das angepasst werden soll (hier Standard) und klicken Sie auf die Schaltfläche Formularverwaltung. Die Formularverwaltung wird geöffnet. Dort gehen Sie auf Bearbeiten.
- Es öffnet sich der Formular-Assistent. Klicken Sie im Navigationsfenster auf den Bereich Logo. Wählen Sie den Pfad zur gewünschten Bilddatei aus und setzen Sie im Bereich Logo anzeigen ein Häkchen.
- Wechseln Sie in den Bereich Kopfzeilengestaltung. Verändern Sie über die entsprechende Schaltfläche die Schriftgröße für die erste Linie der Kopfzeile. Es öffnet sich eine Liste mit den (auf dem Rechner) vorhandenen Schriftarten.
- Speichern Sie das angepasste Formular unter einem anderen Namen und lassen Sie sich dieses im Vorschaufenster anzeigen.

#### Weitere Funktionen

#### Mahnwesen

Das Mahnwesen hilft Ihnen, auf einfache Art säumige Kunden an Ihre Zahlungsverpflichtungen zu erinnern. In den Firmeneinstellungen können Sie festlegen, ob Sie das Mahnwesen der Buchhaltung oder der Warenwirtschaft nutzen wollen.

|                                                                     | Mahnungen schreiben                 |                                                                           | ×             |
|---------------------------------------------------------------------|-------------------------------------|---------------------------------------------------------------------------|---------------|
| Ein Assistent hilft Ihnen<br>bei der Durchführung<br>des Mahnlaufs. | Rahmenbedingungen     Mahnvorschlag | Rahrrenbedingungen<br>Legen Sie die Rohmenbedingungen des Mahnlaufs fest. |               |
|                                                                     |                                     | 1.Mehnung v zum Stichtag 12.08.2022 2 Gebucht bis:                        | ÷ 2           |
|                                                                     |                                     | Fristsetzung bis:                                                         |               |
| Hier legen Sie den                                                  |                                     | bereits gemahnte Rechnungen in die Liste aufnehmen Bearbeiter             |               |
| Stichtag für den                                                    |                                     | bereits gemahnte Rechnungen markieren                                     |               |
| Mohalouf foot                                                       |                                     | mehrere Rechrungen eines Kunden in einer Mahnung zusammenfassen           |               |
| Mannaul lest.                                                       |                                     | Rechnungskorrekturen (Gutschriften) berücksichtigen                       |               |
|                                                                     |                                     | Falligket von: 😲 🗿 bis:                                                   | ÷ 🦻           |
|                                                                     |                                     | Mahrikosten arrechnen Kosten                                              | 0,00 EUR      |
|                                                                     |                                     | Verzinsung des fälligen Betrags Zinssatz                                  | 0,00 %        |
|                                                                     |                                     | Dt. Zinsrechnung                                                          |               |
|                                                                     |                                     | Beträge mehnen ab Mindestbetrag                                           | 0,00 EUR      |
|                                                                     |                                     | Kundenbereich Kundennummer von bis                                        |               |
|                                                                     |                                     |                                                                           |               |
|                                                                     |                                     |                                                                           |               |
|                                                                     | 😢 Hilfe                             | < Zurück Wette                                                            | r > Abbrechen |

- Sie starten das Mahnwesen über Extras -> Mahnwesen. Auf der ersten Seite geben Sie an, welche Mahnstufe Sie für den Mahnvorschlag berücksichtigen wollen. Legen Sie den Stichtag fest, bis zu dem die Rechnungen im Mahnlauf berücksichtigt werden sollen.
- Im Feld Gebucht bis ist das Datum anzugeben, bis zu dem Sie die eingegangenen Zahlungen eingebucht haben. Im Feld Fristsetzung bis tragen Sie das Datum ein, bis zu dem die offenen Beträge zu begleichen sind.
- Auf der zweiten Seite Mahnvorschlag werden anhand der getroffenen Einstellungen alle Offenen Posten angezeigt, die am angegebenen Stichtag die Mahnfrist überschritten haben.
- 4. Selektieren Sie die Offenen Posten, die gemahnt werden sollen, und bestätigen Sie über die Schaltfläche Mahnen. Sie gelangen in das Druckfenster, in dem Sie das gewünschte Zielgerät und die passende Formularvariante auswählen können.

|                                                                                      |                                                                                                    |                                                                                         | on                        |
|--------------------------------------------------------------------------------------|----------------------------------------------------------------------------------------------------|-----------------------------------------------------------------------------------------|---------------------------|
| Zahlungsverl<br>Mit dieser Funkt<br>rechnungen über                                  | <b>kehr</b><br>tion können Sie beispielsweise Lieferanten-<br>weisen und Kundenrechnungen bequem per                                                                                                    |                                                                                         | Installati                |
| Lastschrift einzieh                                                                  | nen lassen.                                                                                                    |                                                                                         |                           |
| Zahlungsverkehr<br>Kontensussehl<br>Zahlungsant<br>Einstellungen<br>Zahlungseingabe  | Kontensuovaihil         Kontensuovaihil           Within Sin dire entityretekse Aktion und hr gemässiftes Banklosts aus.         Banklosts aus.           Deser Assister unterstätt Sin auf den fölgenden Seiter bei der Disklung von Überwesungen, Lastochriftensägen, Schoola,<br>Beitrefölgenauskautenen oder der Orbeite Bankging.         Bolauskonfilterungen           Bildenbergingenauskautenen oder der Orbeite Bankging.         Bolauskonfilterungen         Bolauskonfilterungen | Ein Assistent führt Sie<br>durch die einzelnen<br>Schritte.                             | Einrichtung               |
| Zahlungsvendheg<br>Formularsockeld<br>Obersiott<br>Buchung                           | O Daver av/Hog<br>generative of Selfus Fernionen<br>Bite notifies Earle Bark au:<br>TempeterMandmark<br>Bark Beseldhrung BBAI Online Nac.                                                                                                    | Wählen Sie die Bank-<br>verbindung aus die für<br>die Zahlung verwendet<br>werden soll. | Verkauf                   |
| <ul> <li>● ■</li> <li>1. Legen Sie übe<br/>unter Verwalt<br/>und wechseln</li> </ul> | r die Hauptnavigation <b>Zentrale -&gt; Startseite</b><br>ung -> Bankangaben die Bankkonten an<br>Sie in die Warenwirtschaft. Starten Sie den                                                                                                    | Und so wird's<br>gemacht                                                                | Artikel und<br>Leistungen |
| Zahlungsverke<br>ersten Seite wä<br>der nächsten S<br>die Art der Zah                | hr über Extras -> Zahlungsverkehr. Auf der<br>ihlen Sie aus der Liste das Bankkonto aus. Auf<br>Seite wählen Sie Standard oder SEPA aus und<br>lung.                                                                                                    |                                                                                         | s-<br>altung              |
| 2. Treffen Sie ans<br>das Erzeugen o<br>Rechnungen, o                                | schließend alle notwendigen Einstellungen für<br>der Zahlungsvorschlagsliste. Markieren Sie alle<br>lie gezahlt werden sollen.                                                                                                    |                                                                                         | Prei<br>gest              |
| 3. Es ist empfehle<br>bei skontofähig<br>zu lassen.                                  | enswert, alle offenen Rechnungen anzeigen und<br>gen Rechnungen den Skontobetrag berechnen                                                                                                    |                                                                                         | inkauf                    |
| 4. Zur Kontrolle<br>angezeigt.                                                       | werden Ihnen nochmals alle Überweisungen                                                                                                    |                                                                                         | Ш                         |
| 5. Je nach Zahlu<br><b>Überweisen b</b><br>Druckfenster g                            | ngsart wird durch Klick auf die Schaltfläche<br><b>zw. Einziehen</b> der Vorgang gestartet und das<br>eöffnet.                                                                                                    |                                                                                         | Lexware<br>eRechnung      |
| Für das SEF<br>Gläubiger-ID u                                                        | A-Lastschriftverfahren benötigen Sie eine<br>nd von Ihren Kunden ein Lastschriftmandat.                                                                                                    | Was Sie sonst noch<br>wissen sollten                                                    | v.                        |

53

### Lexware mobile – mobile Belegerfassung und Zugriff auf Ihre Daten

Lexware mobile - Die ideale Ergänzung für die Arbeit im Büro und unterwegs. Lexware mobile ermöglicht Ihnen die Erfassung von Angeboten und Auftragsbestätigungen. Außerdem greifen Sie jederzeit auf die wichtigen Kunden-, Lieferanten-, Artikel und Belegdaten zu – über den Internet-Browser im Büro oder über Ihr Smartphone vor Ort bei Ihrem Kunden.

- Lexware mobile unterstützt Sie optimal bei Ihrer täglichen Arbeit im Büro, z.B. können Sie während der Auftragserfassung in Ihrem Lexware Programm parallel einen anderen Kundenauftrag in Lexware mobile über den Internet-Browser aufrufen.
- Erfassen von Angeboten und Auftragsbestätigung (zur Weiterverarbeitung in Ihrem Lexware Programm)
- Zugriff auf Kunden- und Lieferantendaten wie z. B. Anschrift, Telefonnummern, E-Mail
- **Erfassen** bzw. bearbeiten Sie die wichtigsten Kundendaten.
- Artikeldaten werden online zur Verfügung gestellt. Sie sehen z. B. die Artikelinformationen wie Bezeichnung, Text, die Preise und Lagerinformationen.
- Belegdaten der letzten zwei Jahre der Kunden und Lieferanten werden angezeigt, sodass ein schneller Zugriff bei Fragen zu Belegen und Belegpositionen möglich ist.
- Diverse Auswertungen wie z. B. zum Umsatz eines Kunden im letzten Monat, Quartal oder Jahr vervollständigen den Blick auf die Daten.

Weitere Informationen zu Lexware mobile finden Sie unter: http://mobile.lexware.de.

#### So aktivieren Sie den Service Lexware mobile in Ihrem Programm

- Öffnen Sie über die Symbolleiste Lexware mobile -> Aktivieren/Info zum Service das Service Center und führen Sie die Aktivierung durch.
- 2. Bevor Ihnen die Daten online zur Verfügung stehen, müssen Sie die Daten-Erstaktualisierung durchführen. Rufen Sie hierfür in der Symbolleiste des Programms den Eintrag Lexware mobile auf und klicken Sie auf Daten synchronisieren. Beachten Sie, dass Sie am Service Center angemeldet sein müssen, um die Datensynchronisierung durchführen zu können.
- Jetzt haben Sie mobilen Zugriff auf Ihre Daten. Melden Sie sich einfach unter https://start.lexware.de mit Ihrem Haufe-Lexware Benutzerkonto (E-Mail Adresse und Passwort) an.

#### 💪 Lexware mobile 🕶

Daten synchronisieren

Einstellungen Verwalten

Häufig gestellte Fragen

Aktivieren/Info zum Service

|            | Name and Address Table |                         |                                          |            |
|------------|------------------------|-------------------------|------------------------------------------|------------|
|            | from Analog Map        |                         |                                          |            |
| References |                        |                         | -                                        | -          |
| torit.     |                        |                         | 10 10 10 10 10 10 10 10 10 10 10 10 10 1 |            |
| _          | =                      |                         |                                          | E pill     |
|            | tone .                 | No. of Concession, Name |                                          |            |
|            |                        |                         |                                          | A. 25 also |

### Lexware poststelle – Belege elektronisch senden und als Brief empfangen

Anstatt mühevoll selber Belege zu drucken, zu kuvertieren und zu frankieren, übergeben Sie Ihre Belegdaten in elektronischer Form an Lexware poststelle.

Ihr Kunde erhält wie gewohnt einen Beleg (z.B. Angebot, Auftragsbestätigung oder Rechnung...) auf Papier – wahlweise als Farb- oder Schwarzweißdruck. Auch der Versand ins Ausland ist möglich.

- Zuerst müssen Sie Ihren Account unter Extras -> eRechnung/Poststelle -> Account verwalten einrichten. Dieser Account ist die Schnittstelle zu Lexware poststelle. (Näheres dazu finden Sie auf S. 44 im Abschnitt Zugang zu Lexware eRechnung/poststelle einrichten.)
- 2. Übertragen Sie aus der Auftragsliste heraus Ihre Belegdaten direkt an Lexware poststelle. Wählen Sie im Kontextmenü den Befehl Über Poststelle versenden / Status aktualisieren.... Im Zuge der Datenübergabe wird eine PDF-Datei generiert. Im darauffolgenden Dialog erscheinen die Belege als PDF zur Einsicht, sowie die Preise der ausgewählten Belege.

| 72275 Alprebach<br>Angebot Nr. 0002 vom 20.07.2022<br>ABC Söftvare<br>Haupstraße 12<br>72275 Alprebach | 1   | 0,68 EUR | 1      |                                                      |                                                             |
|----------------------------------------------------------------------------------------------------|-----|----------|--------|------------------------------------------------------|-------------------------------------------------------------|
| ABC Software<br>Hauptstraße 12<br>72275 Alpinsbach                                                     | 1   | 0,68 EUR | 10     |                                                      |                                                             |
|                                                                                                    |     |          |        |                                                      |                                                             |
| x 🖲 einfarbig 🔿 mehrfarbig                                                                             |     |          | Status | versinte Balane                                      | Gesamtsumme: 1,36 E<br>*zzgl.k                              |
|                                                                                                    |     |          |        | Belege                                               | Status aktualisieren                                        |
|                                                                                                    |     |          |        |                                                      |                                                             |
|                                                                                                    | n 🖉 | n 🖉      | n 🖉    | n 🖉<br>: @ einfastig () mehrfastig<br>Stotus<br>@ an | n 🖉<br>@ entatig () mehrlatig<br>Senius<br>Senius<br>Senius |

Und so wird's gemacht

Einrichtung

Lexware

## warenwirtschaft<sup>®</sup> pro 2022

#### Der Lexware Software-Support

Lösungsbeschreibungen zu häufig gestellten Fragen und Kundenforen zu Ihrer Software finden Sie im Lexware Online Support unter:

lexware.de/support forum.lexware.de

Oder wenden Sie sich an unsere Berater: Montag bis Freitag von 8:00 bis 18:00 Uhr<sup>1)</sup>

 Installations- und Technische Hotline
 Tel. 0800 72 34 187

 Inhaltliche Hotline
 Tel. 0900 19 00 060<sup>2)</sup>

<sup>1)</sup> Bitte halten Sie beim Anruf der Hotline Ihre Kundennummer bereit, falls vorhanden.

<sup>2)</sup> 1,99 €/Min. aus dem dt. Festnetz, abweichende Mobilfunkpreise (dtms, Stand Okt. 2021).